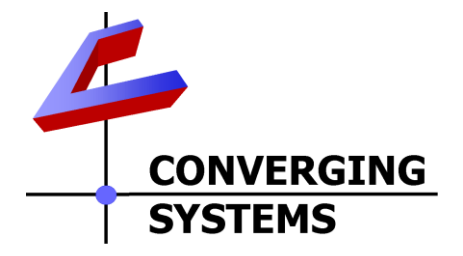

## **Integration Note**

| Automation/Lighting Panel            | CRESTRON                                                                                   |
|--------------------------------------|--------------------------------------------------------------------------------------------|
| Manulaciuler.                        |                                                                                            |
| Platforms:                           | 2-series                                                                                   |
|                                      | 3-series                                                                                   |
| Versions:                            | VisionTools Pro-E (for GUI). V5.5.11 or later<br>SIMPL Windows for processor programming). |
|                                      | V4.02 or later                                                                             |
| Specific Profile/Driver Version:     | V2.00 or later (consolidated version for IP and Serial control using Telnet-Port 23).      |
|                                      | Note: UDP communication can be used using                                                  |
|                                      | Port 4000 and 5000 if desired but not                                                      |
|                                      | recommended.                                                                               |
| Download location for Profile/Driver | Crestron Dealer Portal                                                                     |
|                                      | Note: current name is Converging Systems                                                   |
|                                      | eNode & IBT-100 ILC LED Control                                                            |
| Document Revision Date:              | June 1, 2016                                                                               |

## **OVERVIEW AND SUPPORTED FEATURES**

The CRESTRON 2-Series and 3-Series platforms support the Converging Systems' family of motor and LED lighting control products using either RS-232 serial connection (IBT-100) or Ethernet (e-Node).

Integration with Converging Systems' platforms is enabled from the range of CRESTRON wall pads, touchscreens and other user interfaces. Additionally, status available from a number of Converging Systems' controllers can trigger commands and other events within the above lighting /automation system. For example, a motor movement can trigger a lighting event. Or a lighting command issued can signal back to the touchscreen device as to its current setting (slider movement or level setting).

#### **CURRENT DRIVER SUPPORT THE FOLLOWING FEATURES**

The following commands are supported by the current driver for the various lighting and motor control devices (except those that are grayed out).

#### **LED Lighting Commands**

| General<br>CS-Bus<br>Command<br>s <sup>1</sup> | CRESTRON<br>Naming<br>Convention <sup>2</sup> | ILC-<br>100 | ILC-<br>400 | e-<br>Node/<br>DMX |  |  |
|------------------------------------------------|-----------------------------------------------|-------------|-------------|--------------------|--|--|
| General LED Control Commands                   |                                               |             |             |                    |  |  |

| ON            | On                    | •            | •            | •                     |
|---------------|-----------------------|--------------|--------------|-----------------------|
| OFF           | Off                   | v            | •            | v                     |
| EFFECT,1      |                       | V            | ✓<br>✓       | N/A                   |
| EFFECT,n (>1) |                       | ✓            | ✓            | N/A                   |
| STORE,#       | Store                 | ✓            | ✓            | $\checkmark$          |
| RECALL,#      | Recall                | $\checkmark$ | $\checkmark$ | $\checkmark$          |
| DISSOLVE.1=X  | Set LED Dissolve      | $\checkmark$ | $\checkmark$ | N/A                   |
| Х             | Rate                  |              |              |                       |
| DISSOLVE.2=X  |                       | ✓            | ✓            | N/A                   |
| Х             |                       |              |              |                       |
| DISSOLVE.3=X  |                       | ✓            | ✓            | N/A                   |
| Х             |                       |              |              |                       |
| SEQRATE=XX    | Set LED Sequence      | $\checkmark$ | ✓            | $\checkmark$          |
|               | Rate                  |              |              |                       |
| sun up        |                       | *            | *            | *                     |
| SUN DOWN      |                       | *            | *            | *                     |
|               |                       | *            | *            | *                     |
| 0011.0        |                       |              |              |                       |
|               | Space Commands        | J            | I            |                       |
|               | Brightnoss Up         | $\checkmark$ | $\checkmark$ | $\checkmark$          |
|               | Brightness Op         | ·<br>·       | ·<br>·       | ,<br>,                |
| FADE_DOWN     | Brightness Down       | •            | •            | •<br>•                |
| SEI,L         | Brightness            | V            | •            | •                     |
| HUE_UP        | -Hue Up and Adjust    | v            | v            | v                     |
|               | LED                   |              |              |                       |
|               | -Adjust LED Levels    |              |              |                       |
|               | moves by step.        |              |              |                       |
| HUE_DOWN      | Hue Down              | ✓            | <b>√</b>     | <ul> <li>✓</li> </ul> |
| HUE,H         | Hue                   | $\checkmark$ | ✓            | ~                     |
| SAT_UP        | Sat Up                | $\checkmark$ | ✓            | ~                     |
| SAT_DOWN      | Sat Down              | $\checkmark$ | $\checkmark$ | $\checkmark$          |
| SAT_S         | Sat                   | $\checkmark$ | $\checkmark$ | $\checkmark$          |
| STOP          | ŚŚŚŚ                  | ✓            | ✓            | ✓                     |
| COLOR=H.S.    | ŚŚŚŚ                  | ✓            | ✓            | N/A                   |
|               |                       |              |              |                       |
| PRESETH X=XX  | Set I ED Presets/HI S | ✓            | ✓            | ✓                     |
| X XXX XXX     | Color spacer for      |              |              |                       |
|               | nreset x              |              |              |                       |
| <u> </u>      |                       |              |              |                       |
| RGB Color Spa | ce Commands           | 1            |              |                       |
|               | Pod                   | $\checkmark$ | $\checkmark$ | ✓                     |
|               | Croop                 |              |              | ,<br>,                |
|               |                       | •            | ·<br>·       | •                     |
| DLUE,B        | BIUE                  | •            | •            | ▼<br>▶1/A             |
| VALUE=R.G.B   | ¢¢¢                   | <b>v</b>     | •<br>(       | N/A                   |
| WHIIE,W       |                       | <b>✓</b>     | <b>√</b>     | <b>v</b>              |
| VALUE=R,G,B,  |                       | <b>✓</b>     | <b>√</b>     | ✓                     |
| W             |                       |              |              |                       |
| PRESET.X=XXX  | Set LED Presets/RGB   | $\checkmark$ | $\checkmark$ | $\checkmark$          |

| .XXX.XXX (3-          | Color spacer for     |              |              |              |
|-----------------------|----------------------|--------------|--------------|--------------|
| color)                | preset x             |              |              |              |
| PRESET.X=XXX          |                      | *            | *            | *            |
| .XXX.XXX (4-          |                      |              |              |              |
| color)                |                      |              |              |              |
| STOP                  | ŚŚŚ                  | $\checkmark$ | $\checkmark$ | $\checkmark$ |
| Correlated Col        | or Temperature (CCT) | Comm         | ands         | -            |
| CCT,XXXX              |                      | $\checkmark$ | $\checkmark$ | $\checkmark$ |
| CCT_UP                |                      | $\checkmark$ | $\checkmark$ | $\checkmark$ |
| CCT_DOWN              |                      | $\checkmark$ | $\checkmark$ | $\checkmark$ |
|                       |                      |              |              |              |
| <b>Bi-Directional</b> | Commands             |              |              |              |
| COLOR=?               | Automatic polling    | ✓            | ✓            | N/A          |
|                       | within Driver        |              |              |              |
| VALUE=?               | Automatic polling    | $\checkmark$ | $\checkmark$ | N/A          |
|                       | within Driver        |              |              |              |
| PRESETH.X=?           |                      | *            | *            | *            |
| PRESET.X=?            |                      | *            | *            | *            |
|                       |                      |              |              |              |
| Accessory Eno         | de Command/Setup P   | aramet       | ers          |              |
| Verbose               |                      |              |              |              |
| Mode (TBD)            |                      |              |              |              |
| Telnet Port 23        |                      | $\checkmark$ | $\checkmark$ | $\checkmark$ |
| (standard)            |                      |              |              |              |
| Telnet Login          |                      | $\checkmark$ | $\checkmark$ | $\checkmark$ |
| with                  |                      |              |              |              |
| Authenticatio         |                      |              |              |              |
| n (with e-            |                      |              |              |              |
| Node                  |                      |              |              |              |
| UDP Port              |                      | $\checkmark$ | $\checkmark$ | $\checkmark$ |
| 4000/5000             |                      |              |              |              |
| (optional)            |                      |              |              |              |
| Telnet Login          |                      |              |              |              |
| without               |                      |              |              |              |
| Authenticatio         |                      |              |              |              |
| n                     |                      |              |              |              |

Notes:

\*When needed, these can be implemented using dealer programmed serial strings user RAW CMD. See Appendix 2 for more information.

1 Note these commands can be verified within SIMPL Windows, under Project Modules/Lighting and by selecting Converging Systems ILC LED Feedback

Processor, and selecting Edit User Module

2These names can be selected or user names implemented instead.

#### Motor Commands (in S-8:Serial I/O module-future delivery file TBD)

| General<br>Command<br>s | CRESTRON<br>Naming<br>Convention | IMC<br>-<br>100 | BRIC<br>("Bri<br>c<br>Mod<br>e") |              |
|-------------------------|----------------------------------|-----------------|----------------------------------|--------------|
| General Motor           | Control Commands                 | <b>г</b> .      | I -                              | 1            |
| UP                      |                                  | ✓               | ✓                                |              |
| DOWN                    |                                  | ✓               | ✓                                |              |
| STOP                    |                                  | $\checkmark$    | $\checkmark$                     |              |
| RETRACT                 |                                  | $\checkmark$    | $\checkmark$                     |              |
| STORE,#                 |                                  | $\checkmark$    | $\checkmark$                     |              |
| RECALL,#                |                                  | $\checkmark$    | $\checkmark$                     |              |
| PRESET.X=XX.            |                                  |                 |                                  |              |
| XX                      |                                  |                 |                                  |              |
|                         |                                  |                 |                                  |              |
| <b>Bi-Directional</b>   | Commands                         |                 |                                  |              |
| STATUS=?                |                                  |                 |                                  |              |
| POSITION=?              |                                  |                 |                                  |              |
|                         |                                  |                 |                                  |              |
| Accessory Eno           | de Command/Setup P               | aramet          | ers                              |              |
| Verbose                 |                                  | $\checkmark$    | х                                | $\checkmark$ |
| Mode                    |                                  |                 |                                  |              |
| Telnet Login            |                                  | ✓               | ✓                                | $\checkmark$ |
| with                    |                                  |                 |                                  |              |
| Authenticatio           |                                  |                 |                                  |              |
| n (with e-              |                                  |                 |                                  |              |
| Node                    |                                  |                 |                                  |              |
| UDP Port                |                                  | ✓               | $\checkmark$                     | $\checkmark$ |
| 4000/5000               |                                  |                 |                                  |              |
| Telnet Login            |                                  |                 |                                  |              |
| without                 |                                  |                 |                                  |              |
| Authenticatio           |                                  |                 |                                  |              |
| n                       |                                  |                 |                                  |              |

#### **CURRENT PROFILES DO NOT SUPPORT THE FOLLOWING FEATURES**

Other than any features that are grayed out below, any features specified below are currently unsupported.

Any feature not specifically notes as supported should be assumed to be unsupported

Page | 4

## WIRING DIAGRAM (for IP connection)

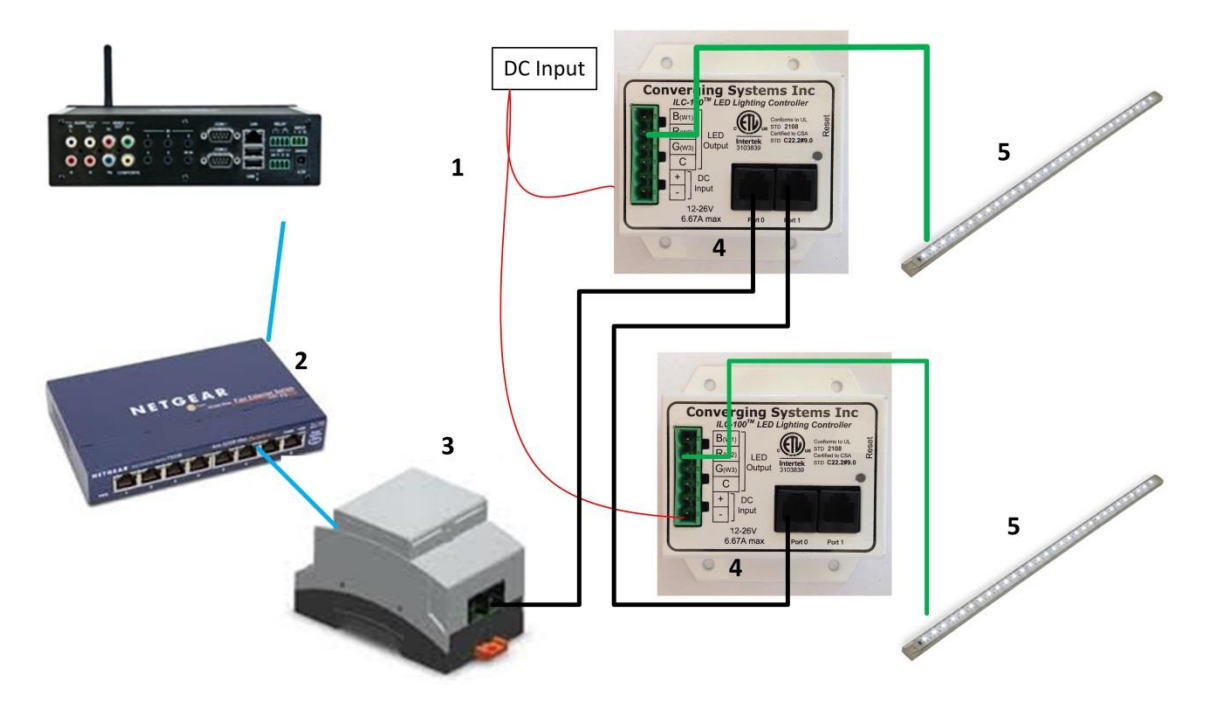

Figure 1

Wiring/Configuration Notes:

- 1. Maximum length of CS-Bus cabling from e-Node to the last ILC-100 using CAT5e or better cabling (and obeying the 1-1 pin-out requirements for the RJ-25-RJ25 cable) = 4000 feet
- 2. Maximum number of ILC-100 controllers and Converging Systems' keypads (if provided) that can exist on a single network connected to a single e-Node device = 254
- 3. Maximum number of e-Nodes that can exist on a CRESTRON system = 254

| # | Device                                               | Manufacturer          | Part<br>Number                       | Protocol           | Connector<br>Type                                 | Notes                          |
|---|------------------------------------------------------|-----------------------|--------------------------------------|--------------------|---------------------------------------------------|--------------------------------|
| 1 | CRESTRON 2-<br>Series and 3-<br>Series<br>processors | CRESTRON              | Various                              | Ethernet/USB       | various                                           |                                |
| 2 | Network Switch                                       | Various               | Various                              | Ethernet           | RJ-45                                             |                                |
| 3 | e-Node                                               | Converging<br>Systems | e-Node                               | Ethernet           | RJ-45 (for<br>Ethernet)<br>RJ-25 for local<br>bus |                                |
| 4 | Lighting<br>Controller (or<br>Motor                  | Converging<br>Systems | ILC-100 or<br>IMC-100 or<br>(Stewart | CS-Bus<br>protocol | RJ-25 for CS-Bus<br>communication                 | Must<br>terminate<br>beginning |

## BILL OF MATERIALS (for IP control)

#### Page | 5

#### Converging Systems Inc. 32420 Nautilus Drive Rancho Palos Verdes, CA 90275

|   | Controller)                                                     |                       | BRIC)                                 |                                                 | and end of<br>bus with 120<br>ohm resister<br>on pins 3/4 |
|---|-----------------------------------------------------------------|-----------------------|---------------------------------------|-------------------------------------------------|-----------------------------------------------------------|
| 5 | Flexible Linear<br>Lighting (FLLA)<br>RGB or RGBW<br>Iuminaries | Converging<br>Systems | FLLA-RGB-<br>xxx<br>FLLA-RGBW-<br>xxx | 3-color 4 pin<br>4-color 5 pin<br>1-color 4 pin | <u> </u>                                                  |

## WIRING DIAGRAM (for RS-232 serial connection)

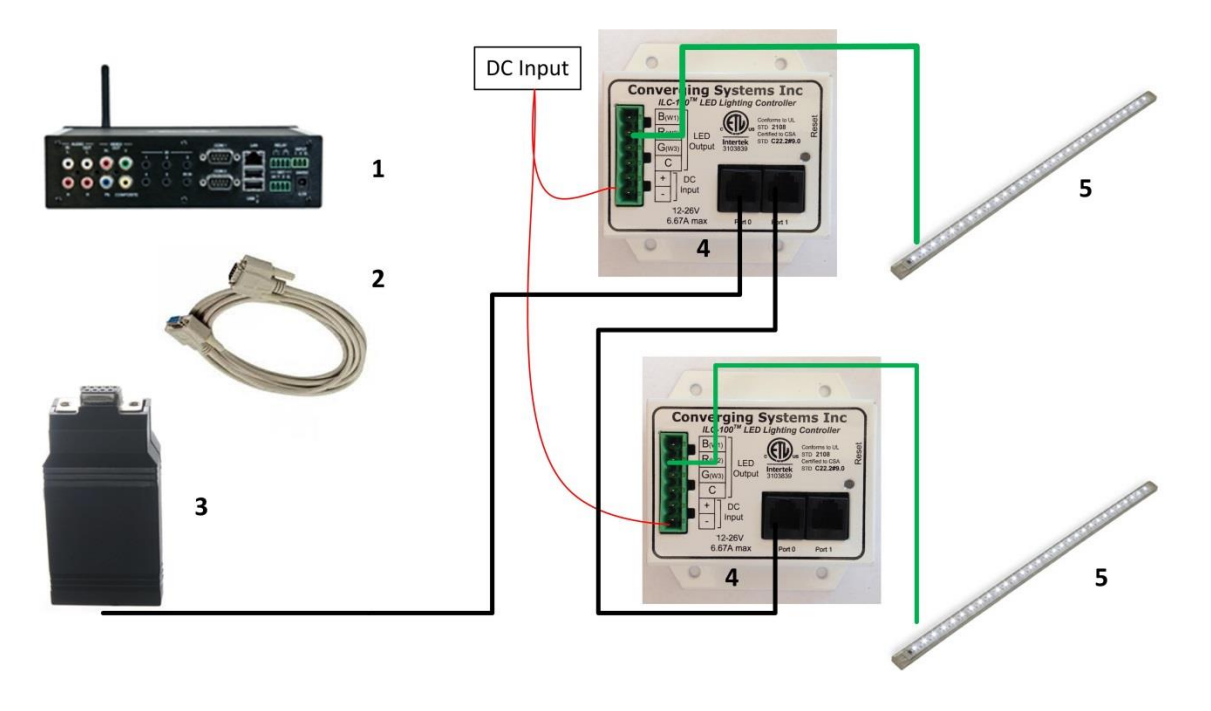

Figure 2

Wiring/Configuration Notes:

- 1. Maximum length of CS-Bus cabling from e-Node to the last ILC-100 using CAT5e or better cabling (and obeying the 1-1 pin-out requirements for the RJ-25-RJ25 cable) = 4000 feet
- 2. Maximum number of ILC-100 controllers and Converging Systems' keypads (if provided) that can exist on a single network connected to a single e-Node device = 254
- 3. Maximum number of e-Nodes that can exist on a CRESTRON system = 254

## BILL OF MATERIALS (for RS-232c connection)

| # | Device      | Manufacturer | Part<br>Number | Protocol           | Connector<br>Type | Notes |
|---|-------------|--------------|----------------|--------------------|-------------------|-------|
| 1 | CRESTRON 2- | CRESTRON     | Various        | Ethernet/Serial/IR | various           |       |

| Page | 6 |
|------|---|
|------|---|

#### Converging Systems Inc. 32420 Nautilus Drive Rancho Palos Verdes, CA 90275

|   | series or 3-<br>series                                                                                                    |                       |                                               |                 |                                                                                                    |                                                                                                    |
|---|----------------------------------------------------------------------------------------------------|-----------------------|-----------------------------------------------|-----------------|----------------------------------------------------------------------------------------------------|----------------------------------------------------------------------------------------------------|
| 2 | DB-9F to DB-<br>9M (CNSP-121)<br>(optional if the<br>IBT-100 is not<br>able to be<br>plugged into<br>the Crestron<br>processor<br>directly) | CRESTRON              | CNSP-121                                      | RS-232c         | DB-9 (for serial)           DB-         DB-           9F         9M           1         1           2         2 Tx           3         3 Rx           4         5           5         5 G           6         7           8         9 |                                                                                                    |
| 3 | IBT-100                                                                                                    | Converging<br>Systems | IBT-100*                                      | RS-232c         | DB-9 (for Serial)<br>RJ-25 for local<br>bus                                                                                                    |                                                                                                    |
| 4 | Lighting<br>Controller (or<br>Motor<br>Controller)                                                                                          | Converging<br>Systems | ILC-100 or<br>IMC-100 or<br>(Stewart<br>BRIC) | CS-Bus protocol | RJ-25 for CS-Bus<br>communication                                                                                                    | Must<br>terminate<br>beginning<br>and end of<br>bus with<br>120 ohm<br>terminating<br>resister on<br>pins 3/4 |
| 5 | Flexible Linear<br>Lighting (FLLA)<br>RGB or RGBW<br>Iuminaries                                                                             | Converging<br>Systems | FLLA-RGB-<br>xxx<br>FLLA-<br>RGBW-xxx         |                 | 3-color 4 pin<br>4-color 5 pin<br>1-color 4 pin                                                                                                    |                                                                                                    |

\*Plug directly into processor or use straight DB9M to DB9F cable (item #2) between the Crestron processor and the IBT-100

## System Configuration/Programming

Before proper operation between the Converging Systems' controllers and the CRESTRON system can begin, it will be first necessary for most applications to configure the Converging Systems' products using the e-Node Pilot (PC-based) application (and the e-Node). In addition, communication parameters within the CRESTRON SIMPL Windows application are also required. Refer to the specified instructions below for the particular Crestron subsystem for more information.

#### You may wish to go the topic that is most relevant for you (click on link).

| Section              | <u>Subtopics</u>             | Section   |
|----------------------|------------------------------|-----------|
| Background           |                              |           |
| e-Node Programming   |                              |           |
| IBT-100 Programming  |                              |           |
| Device Programming   |                              |           |
| Crestron Programming |                              |           |
|                      | Starting a new SIMPL Project | Section 1 |

#### Converging Systems Inc. 32420 Nautilus Drive Rancho Palos Verdes, CA 90275

|                         | Importing Converging Systems<br>(CSI) Driver into your project          | Section 2         |
|-------------------------|-------------------------------------------------------------------------|-------------------|
|                         | Setting Up Communication<br>Parameters with CSI device                  | Section 3         |
|                         | Adding Tasks or Macros to<br>Button pushes                              | Section 4         |
|                         | Uploading Code to Crestron<br>Processor, Touch Panels, and X-<br>Panels | Section 5         |
| Common Mistakes         |                                                                         | <u>Appendix 1</u> |
| Programming New Strings |                                                                         | <u>Appendix 2</u> |
| Advanced Programming    |                                                                         | <u>Appendix 3</u> |
| DMX Programming Support |                                                                         | Appendix 4        |
| Troubleshooting         |                                                                         | <u>Appendix 5</u> |

## **Background**

The Converging Systems e-Node is an Ethernet communication device which can be used to connect the Crestron Host to one or more Converging Systems motor and/or lighting controllers. Alternatively, the Converging Systems' IBT-100 serial interface device can be used alternatively to connect the same number of Converging Systems' controllers to a Crestron processor in situations where Ethernet communication is not desired (but where bi-directional feedback is still required).

However, regardless of whether you desire to interface *more than one* lighting controller (or motor controller) each with its own controllable operation (i.e. its own Zone/Group/Node or ZGN address) with either the e-Node (Ethernet) or the IBT-100 (RS-232c communication), and/or you desire *bi-directional communication/feedback* between your user interface (UI) and a particular motor or lighting controller, you must still follow the directions below under (i) e-Node Programming and (ii) ILC-100/ILC-400 Programming in order to establish unique ZGN address(es) for connected loads and turn on the NOTIFY command which provides for that bi-directional communication.

**Note:** If you plan on utilizing the IBT-100 for serial communication and (i) **you will not need** more than one address other than the factory default **ZGN** address of 2.1.0 for lighting controllers or 1.1.0 for motor controllers, and (ii) **you do not need bi-directional communication** between the lighting load or the motor load and your User Interface, then you can proceed to the <u>IBT-100 Set up Section</u> and you may skip the (i) e-Node Programming section as well as (ii) the ILC-100/ILC-400 Programming sections below.

Settings that can be implemented using this setup are as follows:

#### e-Node Programming/Device Programming

Min requirements for this operation

- Computer running Windows XP or later OS, preferably with a wired Ethernet connection to a local router using CAT5 type cabling
- Converging Systems E-Node Ethernet adapter, connected using CAT5 cabling to the above router.
- Download of the latest version of <u>e-Node Pilot application</u>, unzipped and operating on your computer platform
- Powered up and connected ILC-x00 controller using straight thru (1-1) wiring using a 6-pin RJ-connector (Do not use 568A or 568B wiring and simply chop of the browns because this does not preserve twisted

#### Page | 8

#### Converging Systems Inc. 32420 Nautilus Drive Rancho Palos Verdes, CA 90275

| Recommen    | ded RJ-25 6P<br>wires | 6C connections 6 | Suboptimo      | al RJ-11 4P4C coni | nection 4 wires |
|-------------|-----------------------|------------------|----------------|--------------------|-----------------|
| e-Node Side | ILC-x00<br>side       | Color of wire    | e-Node<br>Side | ILC-x00 side       | Color of wire   |
| Pin 1       | Pin 1                 | blue             |                |                    |                 |
| Pin 2       | Pin 2                 | Blue/white       | Pin 1          | Pin 1              | Orange          |
| Pin 3       | Pin 3                 | Orange           | Pin 2          | Pin 2              | Blue            |
| Pin 4       | Pin 4                 | Orange/white     | Pin 3          | Pin 3              | Blue/white      |
| Pin 5       | Pin 5                 | Green            | Pin 4          | Pin 4              | Orange/whi      |
| Pin 6       | Pin 6                 | Green/white      |                |                    |                 |

Please follow the below steps under "**e-Node Programming**" when using the e-Node for Ethernet communication or to set-up specific loads (lighting or motor) with unique, non-zero, **Z**one/**G**roup/**N**ode or **ZGN** addresses.

#### e-Node Programming

| Step | Setting                                                                        | Choices                                                                                                    |
|------|--------------------------------------------------------------------------------|----------------------------------------------------------------------------------------------------|
| EN-1 | e-Node IP Address<br>setting                                                   | Static or Dynamic Addressing                                                                                      |
|      | Set up the e-node with<br>an appropriate Static<br>or Dynamic IP address       | -Launch the e-Node Pilot application.                                                                             |
|      | Refer to the separate                                                          | File Network Logging View Help                                                                                    |
|      | " <u>e-Node Quick Start</u><br><u>Guide</u> " on how to<br>make such settings. | LAN network      Discover      e-Nodes      Restart      Properties      There are no items to show in this view. |
|      |                                                                                | -Select the <b>View e-Node</b> tab and select the Discover <b>e-Node</b> button                                   |
|      |                                                                                | Any e-Node(s) connected on the same network will appear as shown.                                                 |

#### Page | 9

|      |                                                                       | 🆂 e-Node PILOT                                                                                     |                                                                                                    | ×                                                                                                    |
|------|-----------------------------------------------------------------------|----------------------------------------------------------------------------------------------------|----------------------------------------------------------------------------------------------------|----------------------------------------------------------------------------------------------------|
|      |                                                                       | File Network Logging View <u>H</u> el                                                              | р                                                                                                    |                                                                                                    |
|      |                                                                       | CS network                                                                                         | Discover<br>e-Nodes<br>Properties<br>There are no ite                                                                               | Restart<br>ms to show in this view.                                                                                                    |
|      |                                                                       | -Select the <b>+</b> mark in fro                                                                   | nt of the e-Node found                                                                                                    | to expand the menu.                                                                                                    |
|      |                                                                       |                                                                                                    | 1                                                                                                    | × ľ                                                                                                    |
|      |                                                                       | File Network Logging View H                                                                        |                                                                                                    | ~                                                                                                    |
|      |                                                                       |                                                                                                    | Discover                                                                                                    |                                                                                                    |
|      |                                                                       | B CS network<br>- 양 E-NODE<br>- 등 NETWORK<br>- 등 UDP                                               | e-Nodes                                                                                                    | Restart                                                                                                    |
|      |                                                                       | デディア TELNET 小器 LUTRON                                                                              | Changes on this pag                                                                                                    | e requires an e-Node restart                                                                                                    |
|      |                                                                       |                                                                                                    | Properties IP: 192.1                                                                                                    | 58.10.243                                                                                                    |
|      |                                                                       |                                                                                                    | DHCP         DISABLE           STATIC_IP         192.168.           NETMASK         255.255.           GATEWAY_ADD         192.168. | 10.243<br>255.0<br>10.1                                                                                                    |
|      |                                                                       |                                                                                                    | PROTO_HTTP ENABLE<br>PROTO_UPNP DISABLE                                                                                             | 00.01.0A                                                                                                    |
|      |                                                                       | -Review the DHCP entry<br>DHCP is activated. DISA<br>wish to set a STATIC IP a<br>specified below: | , the factory default is E<br>BLE for <b>DHCP</b> refers to sta<br>ddress, enter the followi                                        | NABLE which means<br>atic IP addressing. If you<br>ng variables <b>in the order</b>                                                                                                    |
|      |                                                                       |                                                                                                    |                                                                                                    | address                                                                                                    |
|      |                                                                       | GATEWAY_ADD                                                                                        | XXX.XXX.XXX.XXX                                                                                                    | Typically the address<br>of your network's<br>gateway                                                                                                    |
|      |                                                                       | FINALLY and only<br>after you have set<br>the above variables,<br>select DHCP                      | And Set to <b>DISABLE</b>                                                                                                    | Now reboot the e-<br>Node for this to take<br>effect.                                                                                                    |
|      |                                                                       | -Note: It is recommende<br>CRESTRON processors.                                                    | ed that only STATIC addr                                                                                                    | ressing be used with the                                                                                                    |
| EN-2 | TELNET Port (transmit and receive)                                    | Depending upon the fu<br>installer's specific setting<br>between Crestron the e                    | nctionality of the CRESTI<br>gs, the suggested comm<br>-node is Telnet Port 23 c                                                    | RON driver and the<br>nunication protocol<br>communication (with or                                                                                                    |
|      | <b>Note</b> : Communication to the e-Node is also                     | or without Login). You w<br>the e-Node, and (ii) to c                                              | vill need at minimum (i)<br>adjust secondarily the se                                                                               | to turn on <b>Telnet</b> within thin thin thin thin the second second se |
|      | Possible using UDP<br>(Port xxx for Sending<br>from Crestron and Port | 1) Select the View e-No                                                                            | UN driver.<br><b>de tab</b> and select the <b>T</b>                                                                                 | alnet tab Set SERVER to                                                                                                    |
|      | xxx for Receiving from<br>Crestron). You may                          | ENABLE.                                                                                            |                                                                                                    |                                                                                                    |
|      | wish to select UDP is                                                 | 2) Login Settings.                                                                                 |                                                                                                    |                                                                                                    |

#### Converging Systems Inc. 32420 Nautilus Drive Rancho Palos Verdes, CA 90275

|      | the single TELNET<br>SERVER port within the<br>e-Node is being used<br>for alternative<br>purposes (another<br>control system). | <ul> <li>a) If Telnet communication with Login is supported, set LOGIN to ENABLE and select the Restart button for the particular e-Node that you are utilizing to communicate with the CRESTRON system.</li> <li>b) If Telnet communication with Login is unsupported, set LOGIN to DISABLE and select the Restart button for the particular e-Node that you are utilizing to communicate with the CRESTRON system.</li> </ul>                                                                                                    |  |
|------|----------------------------------------------------------------------------------------------------|----------------------------------------------------------------------------------------------------|--|
| EN-3 | Notify Mode                                                                                                    | The CRESTRON software is able to intelligently poll the Converging<br>System's Intelligent Lighting Controllers (either through the e-Node IP<br>device or the IBT-100 serial device). That polling frequency is set within<br>the Crestron driver. Alternatively, Converging Systems' has an auto<br>notify facility which is able to transmit status messages only after a stat<br>change, in HSB/HSL mode, RGB mode or both. Depending upon your<br>particular needs, you may wish to silence the e-Node's NOTIFY logic in<br>order to reduce bus traffic. However, by enabling the NOTIFY logic,<br>greater responsiveness is assured to CRESTRON sliders.<br>Within the e-Node Pilot application, select each controller (i.e. ILC<br>Lighting Controller) that you wish to adjust from the <b>View Map</b> tab. The<br>open the <b>LED</b> tab. Find the <b>NOTIFY variable</b> , and set it to <b>OFF.</b> This will<br>prevent the selected controller from broadcasting its status after every<br>state change therefore reducing CS-Bus traffic. |  |

| ✓ e-Node PILOT<br>File Network Logging View <u>H</u> elp |                                |                 | ×          |
|----------------------------------------------------------|--------------------------------|-----------------|------------|
| CS network                                               | Discover<br>e-Nodes<br>Devices | Data<br>Collect | UID<br>Set |
| uid 67                                                   | Properties                     | UID: 1          | •          |
|                                                          | PRESETH (13)                   | 16.0.240        |            |
|                                                          | PRESETH (14)                   | 16.0.240        |            |
|                                                          | PRESETH (15)                   | 16.0.240        |            |
|                                                          | PRESETH (16)                   | 16.0.240        |            |
|                                                          | PRESETH (17)                   | 16.0.240        |            |
|                                                          | PRESETH (18)                   | 16.0.240        |            |
|                                                          | PRESETH (19)                   | 16.0.240        |            |
|                                                          | PRESETH (20)                   | 16.0.240        |            |
|                                                          | PRESETH (21)                   | 16.0.240        |            |
|                                                          | PRESETH (22)                   | 16.0.240        |            |
|                                                          | PRESETH (23)                   | 16.0.240        |            |
|                                                          | PRESETH (24)                   | 16.0.240        | =          |
|                                                          | NOTIFY                         | OFF <           |            |

#### IBT-100 Programming

All of the communication parameters to support the IBT-100 are built into the Crestron IBT-100 driver and therefore no special programming is required of the IBT-100 serial adapter. However, certain features of the ILC-100/ILC-400 with respect to **NOTIFY** (which permits automatic signaling of color status upon color state changes) described above will need to be programmed using the e-Node. But in this case, after the specific lighting controllers are programmed, the e-Node will no longer be required for Crestron to Converging Systems communication using the IBT-100.

**RS-232C Interfacing Note:** If you plan on simply using the IBT-100 for serial communication and desire to have multiple lighting loads (more than one ILC-100 with a unique **Z**one/**G**roup/**N**ode address you must set up your system using the e-Node as specified above as well as the particular lighting load as specified below. However, if you do not care about bi-directional feedback or support of multiple controllers address, no further set-up is required. However, this is not recommended.

| Step | Setting                                | Choices                                                                                                    |
|------|----------------------------------------|----------------------------------------------------------------------------------------------------|
| DV-1 | ILC-x00 Discovery and Address<br>Setup | More thorough documentation of this step can be found in<br>the e-Node Commissioning Guide referenced in Step EN-1<br>above. However for document completeness, an abridge<br>version of this guide is summarized below.                                                                                                    |
|      |                                        | <u>Background</u> . From the factory the <b>ILC-x00</b> controllers do not<br>have an assigned UID (unique ID) address. Units come<br>equipped with a factory default address of <b>Zone</b> =2, <b>Group</b> =1,<br>and <b>Node</b> =undefined or a 0. If you set up your CRESTRON<br>system to communicate with an ILC-x00 with an address of<br><b>2,1,0</b> the ILC-x00 will react but it will not provide feedback<br>data which is required for automatic slider updates within the<br>CRESTRON systems. <b>Therefore</b> , <b>it is advisable to set up a non-<br/>zero address for each ILC-x00 controller that is connected to</b> |

#### ILC-100/ILC-400 Programming

#### Page | 12

| either an IBT-100 or an e-Node. The directions below indicated<br>how to perform this operation. (See Step 2b below for more<br>information on Zone/Group/Node addressing.)                                                                                                    |
|----------------------------------------------------------------------------------------------------|
| For newer versions of the e-Node/MKIII, the process to discovery devices has become more streamlined. Refer to the appropriate section below for your specific version of e-Node.                                                                                                    |
| <b>Note</b> : e-Node <u>MKIII</u> has 2 RJ-25 ports and 1 RJ-45 port on the communication side of the controller while the <u>MKII</u> version has just 2 RJ-25 ports                                                                                                    |
| MKIII e-Nodes utilizing new SN discovery                                                                                                    |
| Process.<br>(1) Power on the e-Node and any connected ILC-x00 controllers.                                                                                                    |
| (2) Launch the Pilot application and select the Discover <b>e-Node</b> within the <b>View Map</b> tab.                                                                                                    |
| (3) Next select the <b>Devices</b> button and all compatible ILC-x00 controllers will instantly appear with their SN under the previously discovered E-Node.                                                                                                    |
| CS network CS network CS network CS network CS network Collect Collect Collect 1                                                                                                    |
| (4) Next, (i) assign an unused UID (unique ID) to the ILC device to be<br>addressed (generally start with the UID value of "1" and work up<br>sequentially) and enter this number into the UID window, then (ii)<br>highlight the e-Node to which the device is connected, then (iii)<br>select the device with SN displayed and then (iv) select "SET." The<br>initial ILC device with a SN "name" will be updated to a programmed<br>UID n entry. |
| <b>Note:</b> If your device <u>does not</u> have SN Addressing, proceed to the standard UID Discovery process detailed under <u>MKII</u> e-Nodes below.                                                                                                    |
| Warning: Make sure all control systems are powered off during this process for they may be issuing similar beacons on the bus which will interfere with this process.                                                                                                    |
| (5) If you have more than one connected controller (ILC-100 or ILC-400) continue this process until you have <b>Discovered</b> all devices. In the example below, three ILC-100 devices have been Discovered or found.                                                                                                    |

|  | 💑 e-Node PILOT                                                                                                    |
|--|----------------------------------------------------------------------------------------------------|
|  | File Network Logging View Help                                                                                                    |
|  | CS network C uid 61 UID Collect Collect Collec |
|  | MKII e-Nodes utilizing standard UID/reset button discovery processs.                                                                                                    |
|  | <u>Process.</u><br>(1) Power on the e-Node and any connected ILC-x00<br>controllers.                                                                                                    |
|  | (2) Launch the Pilot application and select the Discover <b>e-</b><br><b>Node</b> within the <b>View Map</b> tab.                                                                                                    |
|  | (3) Now, under the <b>UID</b> window, select and enter a unique UID number/address (good to start with 1 and work upwards but never use a duplicate number) and select <b>Set</b> .                                                                                                    |
|  | e-Node PILOT       File     Network     Logging     View     Help       C Cs network     Cs network     Collect     UID       Set     Devices     1       Properties     61       There are no items to show in this view.                                                                                                    |
|  | 4) You will now need to hit the discovery button on your respective controller. Now close down the pop-up menu.                                                                                                    |
|  | <ul> <li>5) Now you will need to depress for approximately ½ second the "Discovery/Reset" button on an ILC-x00 controller for the unit to become programmed with the selected UID address. See the appropriate section for your particular device.</li> <li>ILC-100. Take a larger type paper clip or similar device and gently insert it into the reset/discovery hole on the side of the chassis and press the momentary button that you will feel for ½ second and then release. The existence of the ILC-100 will appear under the e-Node entry within Pilot.</li> <li>ILC-400. Remove the white plastic protective shroud to the left of the dual RJ-25 connectors with your finger nail or a small flat-headed to expose a push button mounted to the PCB. Depress the pushbutton for ½ second and then release. The existence of the ILC-400 will appear under the e-Node entry within Pilot.</li> </ul>                                                                                                    |

|      |             | -If you have more than one connected controller (ILC-100 or<br>ILC-400) continue this process until you have <b>Discovered</b> all<br>devices. In the example below, three ILC-100 devices have<br>been Discovered or found.                                                                                                    |
|------|-------------|----------------------------------------------------------------------------------------------------|
| DV-2 | Notify Mode | Background. The Converging Systems' lighting controller have<br>a unique new feature called NOTIFY, which automatically<br>transmits color state data back to the CRESTRON controller<br>only if there is a color state change (that is to say, only if the<br>color has changed from its previous state). This feature<br>dramatically reduces bus traffic for color space data is only<br>transmitted onto the bus in those instances when there are<br>color state changes. Three options exist within ILC-100 (fw 3.1<br>or higher) and all versions of the ILC-400 color controller. These<br>include: NOTIFY VALUE (for RGB color space data), NOTIFY<br>COLOR (for HSL color space data), and NOTIFY BOTH (for both<br>RGB and HSL Color Data). It is recommended that one of<br>these NOTIFY functions is utilized in any integration with<br>CRESTRON's products. After you make any change in this<br>area, reboot by powering off and back on all ILC-x00<br>controllers reprogrammed.<br>Steps. Within the e-Node Pilot application, select each<br>controller (i.e. ILC Lighting Controller) that you wish to adjust<br>from the View Map tab. Then open the LED tab. Find the<br>NOTIFY variable, and set it to VALUE (if you are using RGB<br>sliders), COLOR (if you are using HSL sliders), or BOTH (if you<br>are using both RGB and HSL sliders. This will prevent the<br>selected controller from broadcasting its status after every<br>state change therefore reducing CS-Bus traffic. |
|      |             | Ready                                                                                                    |

Page | 15

#### Converging Systems Inc. 32420 Nautilus Drive Rancho Palos Verdes, CA 90275

| <b>CRESTRON Programming</b> |
|-----------------------------|
|-----------------------------|

Below is a summary of those steps required to integrate the Converging Systems' e-Node Ethernet adapter/firewall and one or more loads (motors or lighting). Screen shots are provided for additional information. Typically, the following features are set-up within the CRESTRON commissioning software.

## 1. Start new SIMPL program in preparation of importing Converging Systems Intelligent Lighting Controller into your project (uses SIMPL Windows app)

**Note**: At this point you may wish to download and review the Converging Systems/Crestron provided sample project available on the Converging Systems website identified as **Sample Project**. This can be found at <a href="http://www.convergingsystems.com/inres\_crestron.htm">http://www.convergingsystems.com/inres\_crestron.htm</a>

This Sample Project provides both LED and motor control for the TSW-750 and X-Panel for one ILC-100 controller with Z/G/N address 2.1.1 as well as nominal control of secondary ILC-100 controllers (ZGN of 2.1.2 and 2.1.3) as well as a motor controller (ZGN 1.1.x).

Converging Systems can make no warranties as to the correctness of the demo program but many dealers have found the sample Project to be very useful as a good start.

| Step<br># | Step Overview                                              | Detail                                                |
|-----------|------------------------------------------------------------|-------------------------------------------------------|
| 1a        | Open new SIMPL<br>program.                                 | Select New SIMPL Program under the File Menu in SIMPL |
| 16        | Provide System Name<br>and other Applicable<br>information | Fill in appropriate information                       |

|                  |                                | Program Header Information                                                                                                    |  |  |  |
|------------------|--------------------------------|----------------------------------------------------------------------------------------------------|--|--|--|
|                  |                                | System Name: Dealer Name:                                                                                                    |  |  |  |
|                  |                                | converging systems                                                                                                    |  |  |  |
|                  |                                | Programmer: System Number:                                                                                                    |  |  |  |
| Compiler Version |                                | Compiler Version Firmware Version                                                                                                    |  |  |  |
|                  |                                | Encoding Type (defined in control<br>system configuration dialog)<br>ASCII                                                                              |  |  |  |
|                  |                                | Program Created: Unknown                                                                                                    |  |  |  |
|                  |                                | Program Last Modified: Unknown                                                                                                    |  |  |  |
|                  |                                | Comment:                                                                                                    |  |  |  |
|                  |                                |                                                                                                    |  |  |  |
| lc               | Select <b>Device Library</b>   | <u>File Edit Options View Project Bookmarks Tools Help Online Support</u>                                                                               |  |  |  |
|                  |                                | 🗧 🗅 🖶 🗃 🚔 🔒 🎒 💩 🗠 🕺 Tà 🛍 🏭 🚛 🎞 🐘                                                                                                    |  |  |  |
|                  |                                | Device Library System Views                                                                                                    |  |  |  |
| 1d               | Select your Crestron processor | In this case the MC3 processor is being selected. Other 2-series or 3-series processors can be selected alternatively for your particular installation. |  |  |  |
|                  |                                | SIMPL Windows - Untitled                                                                                                    |  |  |  |
|                  |                                | File Edit Options View Project Bookr                                                                                                    |  |  |  |
|                  |                                |                                                                                                    |  |  |  |
|                  |                                |                                                                                                    |  |  |  |
|                  |                                | Device Library                                                                                                    |  |  |  |
|                  |                                | Control Systems<br>MC3                                                                                                    |  |  |  |

| le                                     | Now drag that                 | SIMPL Windows - Untitled                                                                          |  |  |
|----------------------------------------|-------------------------------|---------------------------------------------------------------------------------------------------|--|--|
|                                        | icon to the left of the       | <u>File Edit Options View Project Bookmarks Tools Help Online Supp</u>                            |  |  |
|                                        | "Drop Control System"<br>text | 🦸 🗅 🗠 🗟 🚔 🖨 🍰 🍜 🗟 🗠 🕺 🖿 🛍 🛃 👫 🎞                                                                   |  |  |
|                                        |                               | Device Library System Views                                                                       |  |  |
|                                        |                               | Crestron Devices (DvcLib 902)                                                                     |  |  |
|                                        |                               | En Control Systems                                                                                |  |  |
|                                        |                               | 🖶 💼 Cresnet Control Modules                                                                       |  |  |
| iaii DigitalMedia<br>iiii Discontinued |                               |                                                                                                   |  |  |
|                                        |                               |                                                                                                   |  |  |
|                                        |                               | infiNET Control Modules                                                                           |  |  |
|                                        |                               | E Lighting                                                                                        |  |  |
|                                        |                               | Plug-in Control Cards                                                                             |  |  |
|                                        |                               | Power Supplies                                                                                    |  |  |
|                                        |                               | E- Serial Drivers (General)                                                                       |  |  |
|                                        |                               |                                                                                                   |  |  |
|                                        |                               | Wired Keypads                                                                                     |  |  |
|                                        |                               | Wireless Receivers                                                                                |  |  |
|                                        |                               |                                                                                                   |  |  |
|                                        |                               |                                                                                                   |  |  |
|                                        |                               |                                                                                                   |  |  |
| 1f                                     | Within <b>System Views</b>    | Device Library System Views                                                                       |  |  |
|                                        | appear in the <b>bottom</b>   | Crestron Devices (DvcLib 902)                                                                     |  |  |
|                                        | window as well as a           | 🗄 👘 Control Systems 👘 👘 🗤 🗤 02 👘                                                                  |  |  |
|                                        | pictorial of various Slots    | C2I-MC3CN C2I-MC3EN (                                                                             |  |  |
|                                        | or physical                   | 🗄 👘 DigitalMedia 🦳 👘 👘                                                                            |  |  |
|                                        | in the <b>top window</b>      | Discontinued                                                                                      |  |  |
|                                        |                               | Ethernet Control Modules                                                                          |  |  |
|                                        |                               | InfiNET Control Modules                                                                           |  |  |
| 1g                                     | Select the applicable         | Determine the applicable card slot (in this case <b>Slot 2</b> ) or network ID in <b>the Tree</b> |  |  |
| Ŭ                                      | slot where the                | View where your particular hardware devices will be connected. In this example,                   |  |  |
|                                        | interfaces will be            | we are going to add (i) one Ethernet-type touchscreen, (ii) one X-Panel, and (iii)                |  |  |
|                                        | addea                         | Note e-node (Using ICP/IP).                                                                       |  |  |
|                                        |                               | appropriate Serial slot. See <b>Appendix 4</b> for more information.                              |  |  |

Converging Systems Inc. 32420 Nautilus Drive Rancho Palos Verdes, CA 90275 © Converging Systems Inc. All Rights Reserved. E-Node, ILC-100, IMC-100, and IBT-100 are trademarks of Converging Systems

Inc. All other trademarks are the property of their respective owners

|    |                      | Slot 1: C2I-MC3CNET-1                                                                    |
|----|----------------------|------------------------------------------------------------------------------------------|
|    |                      | Slot 2: C2I-MC3ENET-1                                                                    |
|    |                      | Slot 3: C2I-MC3RFGW-EX                                                                   |
|    |                      | 🗄 - 🎟 Slot 4: C2I-MC3-COM2-232                                                           |
|    |                      | Slot 5: C2I-MC3-RY2                                                                      |
|    |                      | Slot 6: C2I-MC3-DI2                                                                      |
|    |                      | Slot 7: C2I-MC3-IR5                                                                      |
|    |                      | Slot 8: C2I-MC3-IR-INPUT                                                                 |
|    |                      | 🗄 📲 Slot 9: C2I-MC3-AUDIO                                                                |
|    |                      | Slot 11: C2I-MC3-SYSTEMMONITOR                                                           |
| 1h | First, let us add a  | Select the TSW-750 from the Device Library, category entitled                            |
|    | touchscreen          | Touchpanels/Touchpanels (Ethernet) and drag that model number (TSW-750) onto             |
|    |                      | of the selected slots (Slot 2), either graphical view or fext view. This device will be  |
|    |                      | Device Likran                                                                            |
|    |                      | Jevice Library System views                                                              |
|    |                      | PS-15 (Ethernet)                                                                         |
|    |                      | TPS-15G-QM (Ethernet)                                                                    |
|    |                      | TPS-17 (Ethernet)                                                                        |
|    |                      | TPS-17G-QM (Ethernet)                                                                    |
|    |                      | TPS-5000 w/TPS-FNFT                                                                      |
|    |                      | TPS-6 (Ethernet)                                                                         |
|    |                      | TPS-6000 w/TPS-ENET                                                                      |
|    |                      | TPS-6L (Ethernet)                                                                        |
|    |                      | TPS-6X (Ethernet)                                                                        |
|    |                      | TPS-GA-TPI (Ethernet)                                                                    |
|    |                      | IPS-TPI (Ethernet)                                                                       |
|    |                      |                                                                                          |
|    |                      | TSS-752                                                                                  |
|    |                      |                                                                                          |
|    |                      | TSW-1052                                                                                 |
|    |                      |                                                                                          |
|    |                      |                                                                                          |
|    |                      | TSW-750                                                                                  |
|    |                      |                                                                                          |
| 1i | Next, add an X-Panel | Select the XPanel 2.0 Smart Graphics from the Device Library category entitled           |
|    |                      | Touchpanels/Touchpanels (Ethernet) and drag that model number onto of the                |
|    |                      | selected slot (Slot 2), either graphical view or text view. This device will be assigned |
|    |                      | automatically a Crestron IP-ID (in this case "IP-ID 04").                                |

|    |                                                                                                    | Image: TPS-15G-QM (Ethernet)         Image: TPS-17G-QM (Ethernet)         Image: TPS-17G-QM (Ethernet)         Image: TPS-17G-QM (Ethernet)         Image: TPS-17G-QM (Ethernet)         Image: TPS-600 w/TPS-ENET         Image: TPS-61 (Ethernet)         Image: TPS-62 (Ethernet)         Image: TPS-64.TPI (Ethernet)         Image: TPS-65 (Ethernet)         Image: TPS-66 (Ethernet)         Image: TPS-66 (Ethernet)         Image: TPS-66 (Ethernet)         Image: TPS-66 (Ethernet)         Image: TPS-66 (Ethernet)         Image: TPS-66 (Ethernet)         Image: TPS-67 (Ethernet)         Image: TPS-67 (Ethernet)         Image: TPS-67 (Ethernet)         Image: TPS-67 (Ethernet)         Image: TPS-752         Image: TSW-750         Image: TSW-750         Image: TSW-752         Image: TSW-752         Image: TSW-752         Image: TSW-752         Image: TSW-752         Image: TSW-752         Image: TSW-752         Image: TSW-752         Image: TSW-752         Image: TSW-752         Image: TSW-752         Image: TSW-752         Image: TSW-752         Image: TSW-752     < |
|----|----------------------------------------------------------------------------------------------------|----------------------------------------------------------------------------------------------------|
| 1j | Finally, since we are<br>adding the e-Node<br>which is an Ethernet<br>Device, we need to<br>add the provision to<br>communicate with<br>that device using a<br>TCP/IP Client | Select the <b>TCP/IP</b> client from either (i) the <b>Ethernet Control Modules/Ethernet</b><br>Intersystems/Device Communication library or(ii) a menu pull down which can be<br>exposed by right clicking on the applicable Ethernet slot (in this case Slot #2) and<br>scrolling down until to find that same entry and selecting it. This device will be<br>assigned automatically a Crestron IP-ID (in this case "IP-ID 05").<br>Note: this IP-ID will be used later when the e-Node is "linked" to the Crestron system<br>(see Section 3).                                                                                                    |

Converging Systems Inc. 32420 Nautilus Drive Rancho Palos Verdes, CA 90275 © Converging Systems Inc. All Rights Reserved. E-Node, ILC-100, IMC-100, and IBT-100 are trademarks of Converging Systems

Inc. All other trademarks are the property of their respective owners

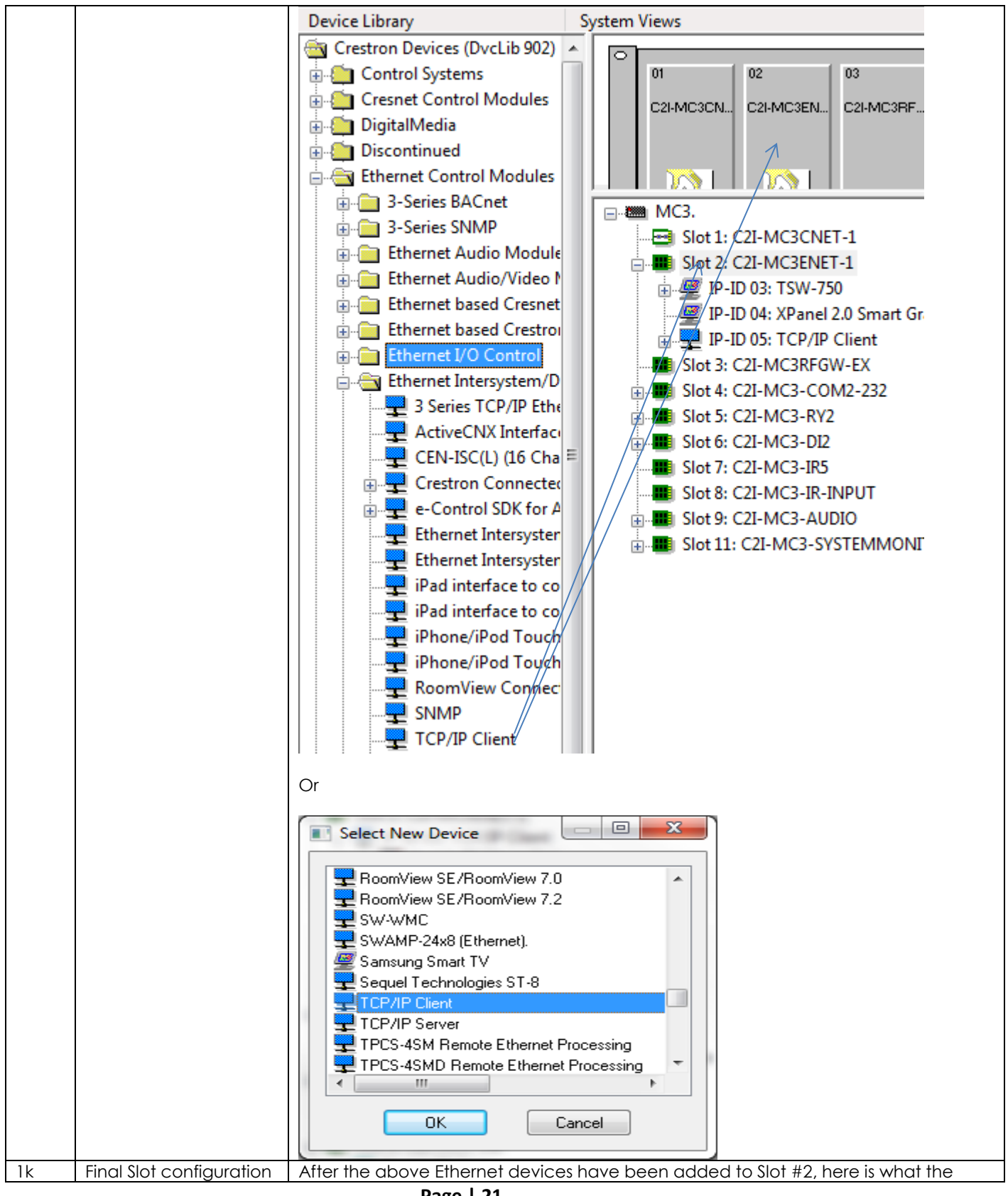

Page | 21

#### Converging Systems Inc. 32420 Nautilus Drive Rancho Palos Verdes, CA 90275

| with IP-ID entries | System Views will indicate.         |  |
|--------------------|-------------------------------------|--|
|                    |                                     |  |
|                    | Slot 1: C2I-MC3CNET-1               |  |
|                    | Slot 2: C2I-MC3ENET-1               |  |
|                    | 🖃 🕎 IP-ID 03: TCP/IP Client         |  |
|                    | Port 1: IP Client Ctrl              |  |
|                    | 🖃 🖉 IP-ID 05: Master Bed            |  |
|                    | Slot 1: TSW-750 Buttons             |  |
|                    | IP-ID 06: XPanel 2.0 Smart Graphics |  |

#### 2. Import Converging Systems Intelligent Lighting Controller into your project

| Step # | Step Overview                                                                                                    | Detail                                                                                                    |
|--------|----------------------------------------------------------------------------------------------------|----------------------------------------------------------------------------------------------------|
| 2a     | Select Program View                                                                                                    | <u>File Edit Options View Project Bookmarks Tools Help Online Support</u>                                                                                                    |
|        |                                                                                                    | 🦸 🗅 📾 👰 😂 🔒 🎒 🙋 🖄 🖄 🛅 🇮 🗮 🗮                                                                                                    |
| 2b     | Import Converging<br>Systems Intelligent<br>Lighting Controller<br>into your system file<br>within the CRESTRON<br>Controller.<br>If you do not have<br>this driver in your<br>existing library, go to<br>the CRESTRON<br>Dealer portal and<br>download the latest<br>Converging Systems'<br>driver. These<br>modules will appear<br>in the SPIsWork<br>subdirectory in the<br>sample project.<br>Note: Make sure you<br>download latest<br>version from the<br>CRESTRON library. | Symbol Library<br>Logic Symbols (SymLib 902)<br>Crestron Modules (CresDb 47.05.002.01 )<br>User Modules<br>Project Modules<br>All Project Modules<br>Lighting<br>Converging Systems eNode & IBT-100 Group Parser v2.0<br>Converging Systems eNode & IBT-100 Zone Parser v2.0<br>Converging Systems eNode & IBT-100 ILC LED Control v2.0<br>Converging Systems eNode + IBT-100 Queue v2.0<br>Converging Systems ILC LED Feedback Processor v2.0<br>Miscellaneous<br>Converging Systems eNode & IBT-100 Queue Drive v2.0<br>Text Color Test<br>Shades/Drapes |

Converging Systems Inc. 32420 Nautilus Drive Rancho Palos Verdes, CA 90275

| 2c | After you have               | Program View                                                                                                    |
|----|------------------------------|----------------------------------------------------------------------------------------------------|
|    | added the                    | 🖃 🚔 Central Control Modules : MC3.                                                                                                    |
|    | Converging Systems           | Slot-01 : MC3 Cresnet : C2I-MC3CNET-1                                                                                                    |
|    | eNode & IBT Driver           | Slot-02 : MC3 Ethernet : C2I-MC3ENET-1                                                                                                    |
|    | package into your            | Slot-03 : C2I-MC3RFGW-EX : C2I-MC3RFGW-EX                                                                                                    |
|    | project, you should          | Slot-04 : C2I-MC3-COM2-232 Built-in 2 RS-232 Ports : C2I-MC3-COM2-232     Slot-05 : C2I-MC3-DV2 Built-in 2 RS-232 Ports : C2I-MC3-C0M2-232                               |
|    | see some of <b>Logic</b>     | SIGE-05 : C2I-INC3-KY2 BUILE-IN 2 LOW VOITage Isolated Relays : C2I-INC3-KY2                                                                                             |
|    | entries (Queue,              | Slot-07 : C2I-MC3-IR5 5 Port IR/1-Way RS-232 Card : C2I-MC3-IR5                                                                                                    |
|    | Parser, Stepper, etc.)       | Slot-08 : C2I-MC3-IR-INPUT : C2I-MC3-IR-INPUT                                                                                                    |
|    | within <b>Program View</b> . | Slot-09 : C2I-MC3-AUDIO : C2I-MC3-AUDIO                                                                                                    |
|    |                              | BI ISIOT-11 : C2I-MC3-SYSTEMMONITOR : C2I-MC3-SYSTEMMONITOR                                                                                                    |
|    |                              |                                                                                                    |
|    |                              | S-1 : Converging Systems eNode + IBT-100 Queue v2.0                                                                                                    |
|    |                              | S-2: Converging Systems eNode & IBT-100 Zone Parser v2.0                                                                                                    |
|    |                              | S-5: Converging Systems ervode & 101-100 Group Parser V2.0                                                                                                    |
|    |                              | S-5 : Interlock                                                                                                    |
|    |                              | ⊞- 🛅 S-6 : Zone 2 Group 1 Node 1                                                                                                    |
|    |                              | 🗈 🛅 S-7 : Zone 2 Group 1 Node 2                                                                                                    |
|    |                              |                                                                                                    |
|    |                              | in in S-9 : Zone 2 Group 1 Node 3                                                                                                    |
| 2d | Add additional               | Determine how many additional loads (other instances of the instance Symbol) that                                                                                        |
| 20 | symbols for                  | you wish to populate.                                                                                                    |
|    | additional ILC-100           |                                                                                                    |
|    | controllers.                 | First, click on the symbol for the first instance of the Converging Systems eNode +IBT                                                                                   |
|    |                              | ILC LED controller.                                                                                                    |
|    |                              | Program View                                                                                                    |
|    |                              | E Central Central Medules ( MC2                                                                                                    |
|    |                              |                                                                                                    |
|    |                              |                                                                                                    |
|    |                              | S-1 : Converging Systems eNode + IBT-100 Queue v2.0                                                                                                    |
|    |                              |                                                                                                    |
|    |                              |                                                                                                    |
|    |                              | Si S-4 : Stepper                                                                                                    |
|    |                              | 801 S-5 : Interlock                                                                                                    |
|    |                              |                                                                                                    |
|    |                              | E S-0 : Zone Z Group I Node I                                                                                                    |
|    |                              |                                                                                                    |
|    |                              |                                                                                                    |
|    |                              | Next, select the <b>Copy</b> icon then place your mouse on the <b>Logic</b> entry, and                                                                                   |
|    |                              | <u>e</u>                                                                                                    |
|    |                              | select Paste Special .                                                                                                    |
|    |                              | -Within the <b>Paste Special</b> pop-up, select how many more loads (Symbols) you want                                                                                   |
|    |                              | to have duplicated from the pull-down.                                                                                                    |
|    |                              | -Check mark the increment Signal Names.                                                                                                    |
|    |                              | -Choose the Last Numeric Component to increment, and Accept all of the                                                                                                   |
|    |                              | The effect of this procedure is to create the required number of additional leads.                                                                                       |
|    |                              | - The effect of this procedure is to create the required number of additional loads                                                                                      |
|    |                              | symbols) for your particular project. This automatic procedure works very filcely when you want to preserve the same <b>7ane</b> number and the same <b>Group</b> Number |
|    |                              | and just increment the <b>Node</b> . Here is an example of four loads (II C-100) which have                                                                              |
|    |                              | been added (Nodes 2.3.4.5) in addition to the initial <b>Symbol</b> populated (Node=1)                                                                                   |
|    |                              |                                                                                                    |

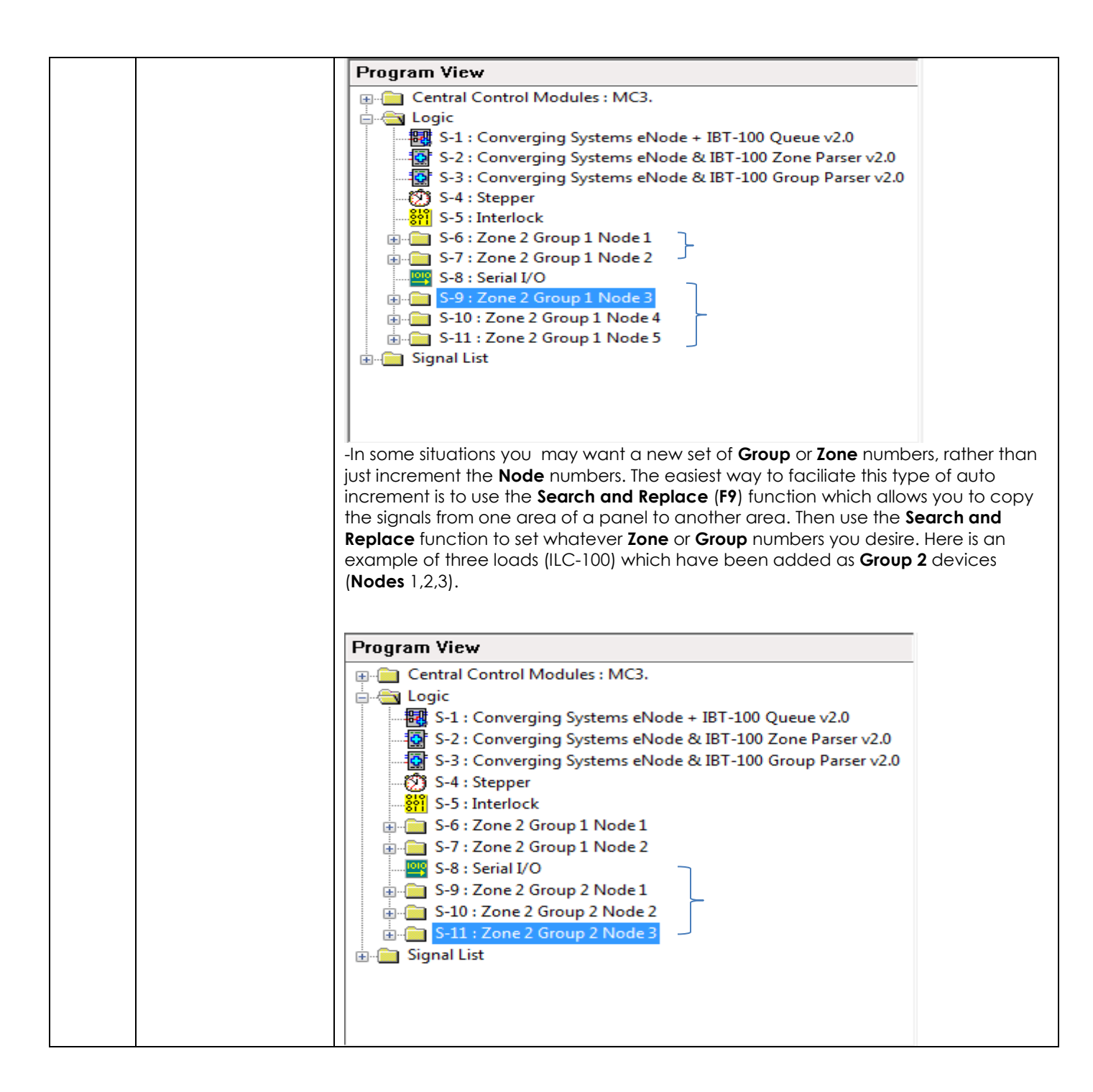

#### 3. Set-up communication parameters for the Converging Systems Intelligent Lighting Controller

| Step # | Step Overview                     | Detail                                                     |
|--------|-----------------------------------|------------------------------------------------------------|
| 3a     | Set-up communication              | Determine what will be the communication linkage that      |
|        | parameters for the Converging     | you will use to connect to the Converging Systems' device. |
|        | Systems interface (IBT-100 serial |                                                            |

Page | 24

#### Converging Systems Inc. 32420 Nautilus Drive Rancho Palos Verdes, CA 90275

|    | device or e-Node IP device) that                                    | -If using IP/ Ethernet control ( <b>TCP/IP</b> Client communication                                                                                                    |
|----|---------------------------------------------------------------------|----------------------------------------------------------------------------------------------------|
|    | will be used with one or more                                       | from Crestron) to the e-Node, proceed to <b>Step 3b</b> below.                                                                                                    |
|    | Intelligent Lighting Controller                                     |                                                                                                    |
|    | within Connection Settings tab                                      | -If using Serial (IBT-100) control ( <b>RS-232</b> Client                                                                                                    |
|    |                                                                     | communication from Crestron) to the IBT-100, proceed to                                                                                                    |
|    |                                                                     | Step 3f below.                                                                                                    |
|    | Directions Relating Sp                                              | ecifically to IP Control for the e-Node                                                                                                    |
| 3b | Link the targeted e-Node to the appropriate Crestron <b>IP-ID</b> . | It is preferable to set up the e-Node with a Static Address<br>which is on the same subnet as the Crestron processor.                                                                   |
|    |                                                                     | -Within Program View, verify the <b>IP-ID</b> assigned to the TCP/IP<br>Client. You will need to remember this number when you<br>link the e-Node to the Crestron processor.            |
|    |                                                                     | Program View<br>Central Control Modules : MC3.<br>Slot-01 : MC3 Cresnet : C2I-MC3CNET-1<br>Slot-02 : MC3 Ethernet : C2I-MC3ENET-1                                                       |
|    |                                                                     | IP-ID-03 : TCP/IP_Client : TCP/IP Client                                                                                                    |
|    |                                                                     | -Launch the Crestron looibox and select EasyContig                                                                                                    |
|    |                                                                     | Please select an address from the Address Book                                                                                                    |
|    |                                                                     |                                                                                                    |
|    |                                                                     |                                                                                                    |
|    |                                                                     | <b>Note:</b> If the <b>EasyConfig</b> asks you for the "address from the Address book" open the blank window at the bottom of this screen and select your Crestron processor's address. |
|    |                                                                     | -Next, select the <b>IP Table</b> tab in order to make the device connection between the e-Node and the Crestron processor.                                                             |
|    |                                                                     | IP Table (Program01) Active IP Entries: 3<br>Total IP Entries: 4                                                                                                    |
|    |                                                                     | -Once the IP Table Setup launches, select the Add Entry                                                                                                    |

Page | 25

|    |                             | 1                                                                                                    |                                                                           |
|----|-----------------------------|----------------------------------------------------------------------------------------------------|---------------------------------------------------------------------------|
|    |                             | button and enter the <b>IP addr</b><br>and select the appropriate <b>IF</b><br>example the IP-ID address is I | ess for the targeted e-Node<br>P ID and click OK (note in our<br>P-ID 03. |
|    |                             | IP Table Setup (Program01) - tcp 192.168.10.244                                                               | ? <mark>×</mark>                                                          |
|    |                             | Program01 (CS_LEDS)                                                                                           | Ŧ                                                                         |
|    |                             | IP IP Address Tupe Dev Port                                                                                   | Connection Tu Status* Fix Model* Desc                                     |
|    |                             | 03 192.168.010.239 slave 00 23                                                                                | client conn tcp/ip cli tcp/ip                                             |
|    |                             | 04 127.000.000 001 slave 00 41                                                                                | gway offline tsw-552 tsw-5                                                |
|    |                             | 06 127.000.000.001 slave 00 41                                                                                | gway online xpanel 2 xpani                                                |
|    |                             |                                                                                                    |                                                                           |
|    |                             |                                                                                                    | •                                                                         |
|    |                             | Load                                                                                                    | Save                                                                      |
|    |                             | Load From Device                                                                                              | been sent to the device.                                                  |
|    |                             | Load From File** Add Entry                                                                                    | Remove (Del) Save To File                                                 |
| 3c | Set up Telnet User Name and | Open the Converging System                                                                                    | ns eNode + IBT-100 Queue                                                  |
|    | Telnet Password             | component, and set the Teln                                                                                   | et User name and Telnet                                                   |
|    |                             | Password within the Detail tak                                                                                | 0                                                                         |
|    |                             | Program View                                                                                                  |                                                                           |
|    |                             | Central Control Modules : MC3.                                                                                |                                                                           |
|    |                             | Slot-01 : MC3 Cresnet : C2I-MC                                                                                | SCNET-1                                                                   |
|    |                             | Slot-02 : MC3 Ethernet : C2I-MC                                                                               | SENET-1                                                                   |
|    |                             | Slot-04 : C2I-MC3-COM2-232 B                                                                                  | uilt-in 2 RS-232 Ports : C2I-MC3-COM2-232                                 |
|    |                             | Slot-05 : C2I-MC3-RY2 Built-in 2                                                                              | Low Voltage Isolated Relays : C2I-MC3-RY2                                 |
|    |                             | Slot-06 : C2I-MC3-DI2 Built-in D                                                                              | igital Input Card : C2I-MC3-DI2                                           |
|    |                             | Slot-07 : C2I-MC3-IR5 5 Port IR/                                                                              | 1-Way RS-232 Card : C2I-MC3-IR5                                           |
|    |                             | Slot-08 : C2I-MC3-IR-INPUT : C2                                                                               | 2I-MC3-IR-INPUT                                                           |
|    |                             | Slot-09 : C2I-MC3-AUDIO : C2I-                                                                                |                                                                           |
|    |                             |                                                                                                    | TOK . C21-WC3-3131EWWONTOK                                                |
|    |                             | S-1 : Converging Systems eNod                                                                                 | e + IBT-100 Queue v2.0                                                    |
|    |                             |                                                                                                    |                                                                           |
|    |                             |                                                                                                    |                                                                           |
|    |                             | Within the <b>Detail View</b> , set the                                                                       | e applicable user names and                                               |
|    |                             | password for your-eNode as                                                                                    | established through the e-                                                |
|    |                             | Node Pilot application.                                                                                       |                                                                           |
|    |                             | The default names from Conv                                                                                   | verging Systems are                                                       |
|    |                             | Username                                                                                                    | E-NODE                                                                    |
|    |                             | Password                                                                                                    | ADMIN                                                                     |
|    |                             | (these are case sensitive)                                                                                    |                                                                           |
|    |                             |                                                                                                    |                                                                           |

Converging Systems Inc. 32420 Nautilus Drive Rancho Palos Verdes, CA 90275 © Converging Systems Inc. All Rights Reserved. E-Node, ILC-100, IMC-100, and IBT-100 are trademarks of Converging Systems

Inc. All other trademarks are the property of their respective owners

|    |                                                                                                    | Detail View                                                                                                    |
|----|----------------------------------------------------------------------------------------------------|----------------------------------------------------------------------------------------------------|
| 3d | Connect the Signals from the                                                                                                    | Detail View         Image: S-1 : Converging Sys         248_Module         249_Module         249_Module         250_Module         251_Module         252_Module         253_Module         254_Module         254_Module         1         Password         ADMIN         1         Prequency         0.1         Seco                                                                                      |
|    | Crestron Processor to the<br>Converging Systems e-Node<br>Ethernet interface adapter.                                                 | Ethernet Slot for the TCP_Client that will be used to<br>communicate with the e-Node to expose the following<br>data within the <b>Detail View</b> .<br>Detail View<br>Slot-02.IP-ID-03 : TCP/IP Client : TCP/IP_Client<br>Connect Connect-F<br>status<br>from_device<br>Port<br>TX\$<br>from_device<br>RX\$<br>from_device<br>Port<br>23<br>Port<br>23<br>23<br>23<br>23<br>23<br>23<br>23<br>23<br>23<br>23 |
| 3e |                                                                                                    | Now, proceed to <b>Step 3i</b> below                                                                                                    |
|    | Directions Relating Specifi                                                                                                    | cally to RS-232c Control using the IBT-100                                                                                                    |
| 3f | Link the targeted IBT-100 (which<br>provides the RS-232c connectivity<br>between the Crestron processor<br>and the Converging Systems | In <b>Program View</b> , select an unused Crestron " <b>Built-in RS-232</b><br><b>Port</b> " to be purposed to communicate with the IBT-100.<br>In our case, pick the <b>Two-Way Serial Driver</b> :                                                                                                    |
|    | controllers (lignling or motor).                                                                                                    |                                                                                                    |

|    |                                                                                     | Program View                                                                                                    |                        |
|----|-------------------------------------------------------------------------------------|----------------------------------------------------------------------------------------------------|------------------------|
|    |                                                                                     | <ul> <li>□ Central Control Modules : MC3.</li> <li>□ Slot-01 : MC3 Cresnet : C2I-MC3CNET-1</li> <li>□ IP-ID-03 : TCP/IP_Client : TCP/IP Client</li> <li>□ IP-ID-04 : TSW-552 : TSW-552</li> <li>□ IP-ID-05 : TSW-750 : Master Bed</li> <li>□ IP-ID-06 : XPanel 2.0 Smart Graphics : XPanel 2.0 Smart Graphics</li> <li>□ Slot-03 : C2I-MC3RFGW-EX : C2I-MC3RFGW-EX</li> <li>□ Slot-04 : C2I-MC3-COM2-232 Built-in 2 RS-232 Ports : C2I-MC3-COM</li> <li>□ COM-01 : MC3 Two Way Serial Driver : MC3 Two-way serial driver</li> <li>□ COM-02 : Generic Two-Way Serial Driver : Crestron DB serial-cont</li> </ul>                                 | 2-232<br>rolled device |
| 3g | Configure the Crestron Serial Port<br>to communicate with the IBT-100<br>interface. | Right click on the above Serial Port (COM-01 in this case),<br>and select Configure Device. The following pop-up should<br>appear. If not, select the Port Assignment tab to reveal this<br>pop-up.<br>Device Settings: Crestron MC3 Two-way serial driver<br>Serial Settings Connection Sheet Device Info<br>Device Name Port Assignment<br>Port Address: 01<br>OK Cancel Apply<br>Confirm that the Port Address is set the serial port to which<br>you will have the IBT-100 connected. If you need to<br>change the default, make that change and select Apply<br>and the OK.<br>Next, select the Serial Settings Tab to expose this window: |                        |

Converging Systems Inc. 32420 Nautilus Drive Rancho Palos Verdes, CA 90275 © Converging Systems Inc. All Rights Reserved. E-Node, ILC-100, IMC-100, and IBT-100 are trademarks of Converging Systems

Inc. All other trademarks are the property of their respective owners

|                                                                                                    | Device Settings: Crestron MC3 Two-way serial driver                                                                                                    |  |  |  |  |  |
|----------------------------------------------------------------------------------------------------|----------------------------------------------------------------------------------------------------|--|--|--|--|--|
|                                                                                                    | Device Name       Port Assignment         Serial Settings       Connection Sheet       Device Info         Baud Rate:       Data Bits:       Stop Bits:       Parity:       Pacing (ms):         57600       •       8       1       •       N       •         Comm. Std:       Handshaking       HW:       (None)       SW:       (None)       •         OK       Cancel       Apoly                                               |  |  |  |  |  |
|                                                                                                    | Set the communication parameters by selecting Serial         Settings and fill in the data fields with the following information:         Baud Rate       57600         Data Bits       8         Stop Bits       1         Parity       N         Comm. Std.       RS232                                                                                                    |  |  |  |  |  |
|                                                                                                    | Handshaking(None)SW(None)Select Apply and the OK.                                                                                                    |  |  |  |  |  |
| 3g Connect the Signals from the<br>Crestron Processor to the<br>Converging Systems IBT-100 serial<br>interface adapter. | Double clock on the <b>Com Port</b> customized above in Step 3f, to expose the following data within the <b>Detail View</b> .<br>Detail View  Slot-04.COM-01 : MC3 Two-way serial driver : MC3 Two Way Serial Driver  MC3 Two Way Serial Driver  MC3 Two Way Serial Driver  (rss)  from_device  (rss)  from_device  (rss)  from_device  (rss)  from_device  (rss)  from_device  (rss)  from_device  Frogram the signals as follows: |  |  |  |  |  |

|    |                         |               | [†x\$]                              | to_device             |  |
|----|-------------------------|---------------|-------------------------------------|-----------------------|--|
|    |                         |               | [rx\$]                              | from_device           |  |
|    |                         |               | [delimeter]                         | 255d                  |  |
| 3h | Proceed to next Section | Now proceed   | d to the next section ( <b>3i</b> , | "General Directions   |  |
|    |                         | after Commu   | nication is wet with app            | licable interface (e- |  |
|    |                         | Node or IBT-1 | <b>00</b> )''                       |                       |  |

| G  | eneral Directions after Communication                                                                                               | on is Set with Applicable Interface (e-Node or IBT-100)                                                                                                    |
|----|----------------------------------------------------------------------------------------------------|----------------------------------------------------------------------------------------------------|
| 3i | Depending upon how many<br>Zones of ILC-100 controllers you<br>anticipate, expand the universe in<br>the Zone Parser (TBD)          | Select the Zone Parser<br>Logic<br>S-1 : Converging Systems eNode + IBT-100 Queue v2.0<br>S-2 : Converging Systems eNode & IBT-100 Zone Parser v2.0<br>And expand it to alter the number of Zones to be<br>searched.<br>Detail View<br>S-2 : Converging Systems eNode & IBT-100 Zone Parser v2.0<br>Converging Systems eNode & IBT-100 Zone Parser v2.0<br>Converging Systems eNode & IBT-100 Zone Parser v2.0<br>Converging Systems eNode<br>To_Zone_2_Module<br>[Reference Name]                       |
| Зј | Depending upon how many<br>Groups of ILC-100 controllers you<br>anticipate, expand the universe in<br>the <b>Group Parser</b> (TBD) | Select the Group Parser<br>Logic<br>S-1: Converging Systems eNode + IBT-100 Queue v2.0<br>S-2: Converging Systems eNode & IBT-100 Zone Parser v2.0<br>S-3: Converging Systems eNode & IBT-100 Group Parser v2.0<br>And expand it to alter the number of Groups to be<br>searched.<br>Detail View<br>S-3: Converging Systems eNode & IBT-100 Group Parser v2.0<br>Detail View<br>S-3: Converging Systems eNode & IBT-100 Group Parser v2.0<br>Converging Systems<br>To_Zone_2_Group_1<br>[Reference Name] |
| 3k | Stepper Adjustment (TBD)                                                                                                    | Select the Stepper Adjustment<br>Logic<br>S-1: Converging Systems eNode + IBT-100 Queue v2.0<br>S-2: Converging Systems eNode & IBT-100 Zone Parser v2.0<br>S-3: Converging Systems eNode & IBT-100 Group Parser v2.0<br>S-4: Stepper<br>S-5: Interlock<br>And expand it to make the appropriate adjustment.                                                                                                    |

|    |                            | Detail View          |                                                                                                    |                                   |
|----|----------------------------|----------------------|----------------------------------------------------------------------------------------------------|-----------------------------------|
|    |                            | 🕅 S-4 : Stepper      |                                                                                                    | - • •                             |
|    |                            |                      | Stepper                                                                                                    |                                   |
|    |                            | Get_Inital_Status    | trig busy                                                                                                    | //                                |
|    |                            | delay1               | 0.0s                                                                                                    |                                   |
|    |                            | len1                 | 0.1s                                                                                                    | get_intial_status_zone            |
|    |                            | delay2               | 5.0s                                                                                                    | ant intial status and             |
|    |                            | len2                 | 0.15                                                                                                    | get_intial_status_zone>           |
|    |                            |                      |                                                                                                    |                                   |
| 31 | Interlock Adjustment (TBD) | Select the Interlock | Adjustment<br>tems eNode + IBT-100 Queue<br>tems eNode & IBT-100 Zone P<br>tems eNode & IBT-100 Group<br>cake the appropriate<br>adde the appropriate<br>terl<br>terl. | v2.0<br>arser v2.0<br>Parser v2.0 |

#### 4. Now, add Tasks or Macro to a specific button push or action (uses VisionTools Pro-e app)

| Step # | Step Ov | verview | Detail |
|--------|---------|---------|--------|
|        |         |         |        |

| 4a | You can create a user interface                                                                                                    | XPanel - Converging Systems eNode + IBT-100                                                                                                    |
|----|----------------------------------------------------------------------------------------------------|----------------------------------------------------------------------------------------------------|
|    | (UI) for your system that is suited to<br>your customer's requirements. This<br><b>Integration Note</b> will not focus on<br>the creation of unique pages for<br>your particular project, but as a<br>resource, a sample project with<br>professionally created UI pages is<br>available from the CRESTRON<br>website and accompanies the<br>CRESTRON customized Driver for<br>Converging Systems. It is<br>suggested that you open this<br>CRESTRON developed system at<br>this point.          | Hue     Sat.     Light.     Presets       Effect1     900     900     1240       Presets     100     100       On     Off     900       HsL     RGBW     Other                                                                                                    |
| 4b | You can right click on any page<br>on the sample UI within the<br><b>VisionTools Pro-e</b> project and<br>review the programming behind<br>any integrated button or slider.                                                                                                    | HSL: Cl/Users/CSI/Documents/Converging Systems, Incl Testrer, Sou.       Image: Converging Systems, Incl Testrer, Sou.       Image: Converging Systems, Image: Converging Systema, Image: Converging Systems, Image: Converging Syst |
| 4c | It is important that for new buttons<br>that you may wish to add that<br>there is an existing <b>Digital Join</b><br>operation already programmed<br>within <b>SIMPL Windows</b> for that<br>particular operation.<br>Note: <b>If such an operation is not</b><br><b>already programmed, then it must</b><br><b>be programmed and downloaded</b><br><b>into your Crestron processor in</b><br><b>order for the operation to work</b><br><b>from a button push on a user</b><br><b>interface.</b> | To see exactly what action is related to any <b>Digital Join</b> key,<br>follow the directions within this step:<br>-open SIMPL Windows project<br>-Select Program View<br>-Under the <b>Program View</b> , double click on the applicable<br>user interface programming for the screen that you are<br>reviewing (in this case it is the <b>X-Panel 2.0 Smart Graphics</b> )<br>and find the following information under <b>Detail View</b> .                                                                                                    |

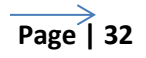

|    |                                        | Detail View                                                        |                                    |                                    |  |
|----|----------------------------------------|--------------------------------------------------------------------|------------------------------------|------------------------------------|--|
|    |                                        | Slot-02.IP-ID-06 : XPanel 2.0 Smart Gra                            | aphics : XPanel 2.0 Smart Graphics | - F                                |  |
|    |                                        |                                                                    |                                    | press39 IP-ID-06_press39           |  |
|    |                                        |                                                                    |                                    | press40 IP-ID-06_press40           |  |
|    |                                        | Z2_G1_N1_Hue_Up                                                    | pfb41                              | press41 Z2_G1_N1_Hue_Up            |  |
|    |                                        | Z2_G1_N1_Hue_Down                                                  |                                    | press42 Z2_G1_N1_Hue_Down          |  |
|    |                                        |                                                                    | p fb43                             | press43 IP-ID-06_press43           |  |
|    |                                        |                                                                    | ⊳ fb44                             | press44 IP-ID-06_press44           |  |
|    |                                        |                                                                    |                                    | press45 IP-ID-06_press45           |  |
|    |                                        | Z2_G1_N1_Lightness_Up                                              |                                    | press46 Z2_G1_N1_Lightness_Up      |  |
|    |                                        | Z2_G1_N1_Lightness_Down                                            | ⊳ fb47                             | press47 22_G1_N1_Lightness_Down    |  |
|    |                                        |                                                                    |                                    | press48 IP-ID-06_press48           |  |
|    |                                        |                                                                    |                                    | press49 IP-ID-06_press49           |  |
|    |                                        |                                                                    | p fb50                             | press50 IP-ID-06_press50           |  |
|    |                                        | Z2_G1_N1_Saturation_Up                                             | fb51                               | press51 22_G1_N1_Saturation_Up     |  |
|    |                                        | Z2_G1_N1_Saturation_Down                                           |                                    | press52 Z2_G1_N1_Saturation_Down   |  |
|    |                                        |                                                                    |                                    | press53 IP-ID-06_press53           |  |
|    |                                        |                                                                    |                                    | press54 IP-ID-06_press54           |  |
|    |                                        |                                                                    |                                    | press55 IP-ID-06_press55           |  |
|    |                                        | //Z2_G1_N1_Effect_Sequence                                         | b fb56                             | press56 //Z2_G1_N1_Effect_Sequence |  |
|    |                                        |                                                                    |                                    |                                    |  |
|    |                                        | Note: In the abov                                                  | e example in Ste                   | en xx the <b>Digital Join</b> key  |  |
|    |                                        |                                                                    |                                    |                                    |  |
|    |                                        | of 56 for Effect 1,                                                | relates to the log                 | gic snown above.                   |  |
| 4d | Now let us add a new button for a      | In VisionTools Pro-                                                | E, open up the I                   | Buttons library and select         |  |
|    | command that already appears           | a <b>Button</b> and drag                                           | n it over the HSL                  | nage where you wish it to          |  |
|    |                                        |                                                                    |                                    | page where you waith to            |  |
|    | in the <b>Detail view</b> shown above. | be localea.                                                        |                                    |                                    |  |
| 4e | Now let us customize that button       | Click on the new                                                   | button location                    | which will launch the              |  |
|    |                                        | <b>Property</b> window. At minimum, add a <b>Label</b> and enter a |                                    |                                    |  |
|    |                                        | Press Digital Join                                                 | number relating                    | to those programmed                |  |
|    |                                        |                                                                    |                                    | lo mose programmed                 |  |
|    |                                        | operations in 4c c                                                 | ibove.                             |                                    |  |
| 4f | Add a new page if desired              | -In the <b>Project Vie</b>                                         | w window, go to                    | o the <b>Bottom Buttons</b> or     |  |
|    | 1 0                                    | similar screen and                                                 | ladd a new but                     | ton with a <b>Press Diaital</b>    |  |
|    |                                        |                                                                    |                                    |                                    |  |
|    |                                        | Join number that                                                   | relates the new                    | page                               |  |
|    |                                        | Bottom Buttons: C:\Use                                             | ers\CSI\Documents\Conve            | erging Systems, Inc\ 👝 📼 🔫         |  |
|    |                                        |                                                                    |                                    |                                    |  |
|    |                                        |                                                                    | iiiii) → Yild                      |                                    |  |
|    |                                        |                                                                    |                                    |                                    |  |
|    |                                        | On Ott                                                             |                                    |                                    |  |
|    |                                        |                                                                    | 91                                 | 92 93 93                           |  |
|    |                                        |                                                                    |                                    |                                    |  |
|    |                                        | ∢ [                                                                |                                    |                                    |  |
|    |                                        |                                                                    |                                    |                                    |  |
|    |                                        |                                                                    |                                    |                                    |  |
|    |                                        | I -In the Project Vie                                              | w window, add                      | a new <b>Subpage</b> as            |  |
|    |                                        | applicable, popu                                                   | lating that page                   | e with new buttons.                |  |

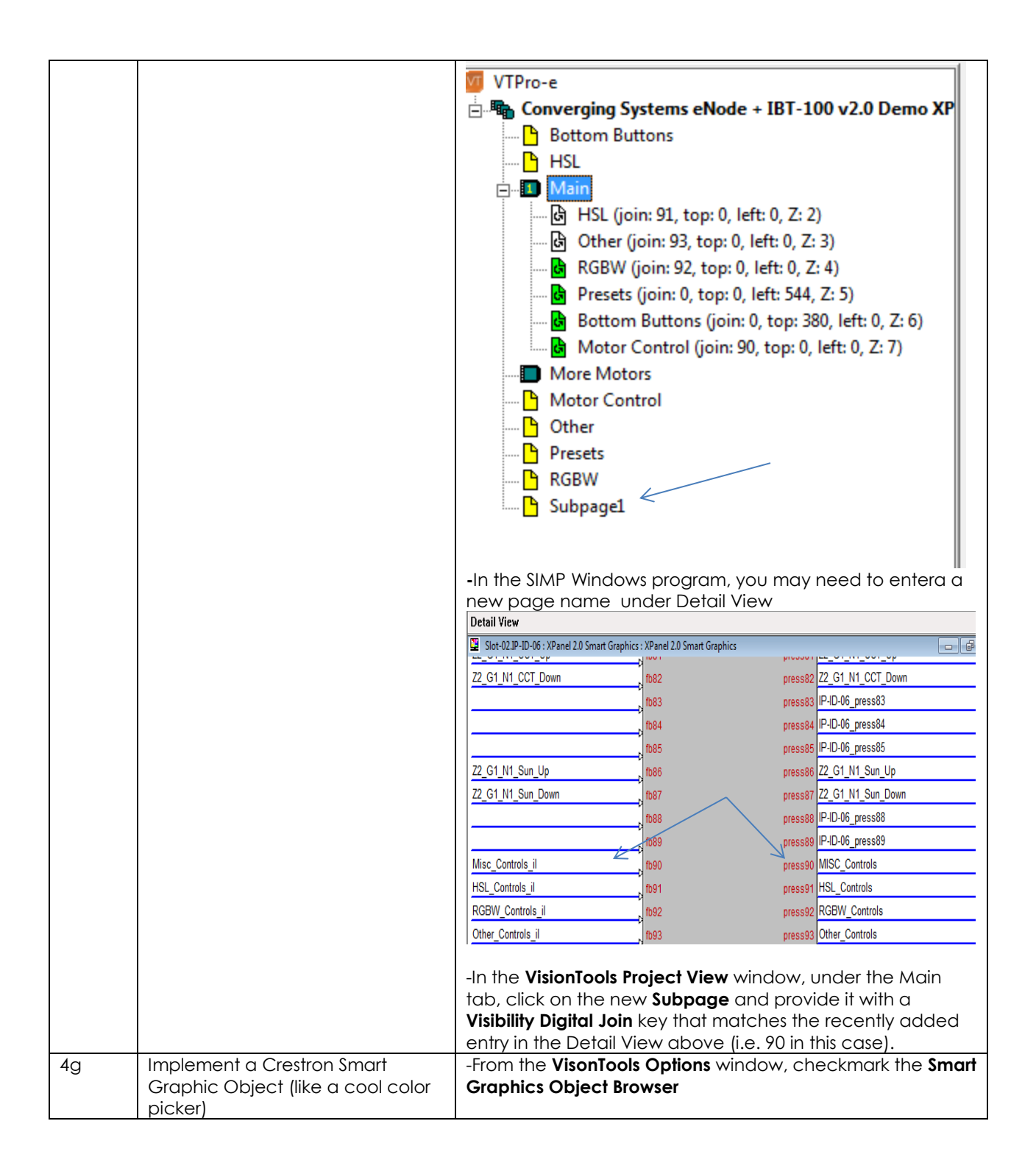

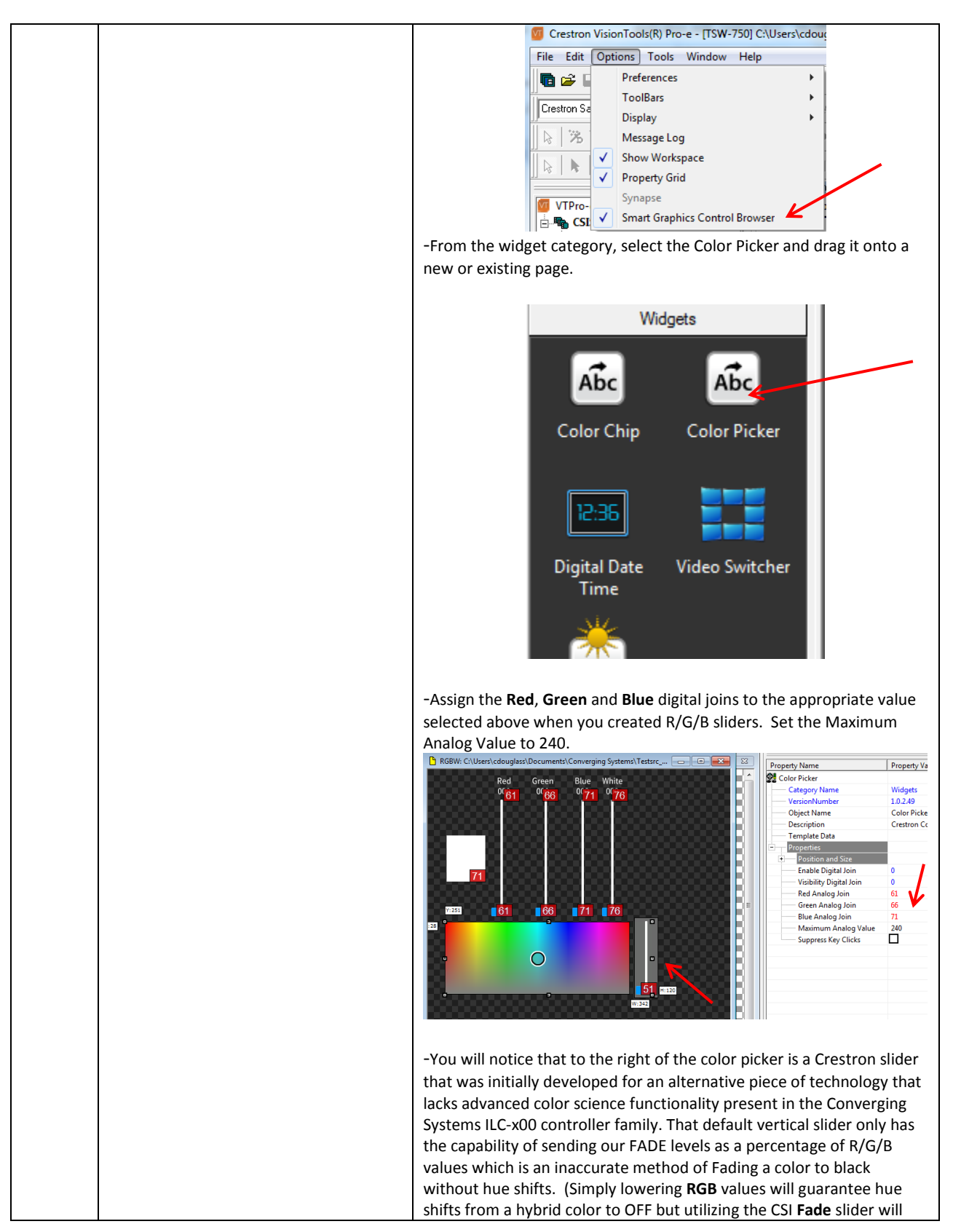

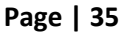

Converging Systems Inc. 32420 Nautilus Drive Rancho Palos Verdes, CA 90275

| provide Hue accurate dimming to OFF.) As a workaround for this GUI<br>example, simply (i) insert a rectangle of the same color as the<br>background on top of the default object and (ii) add a Converging<br>Systems Fade slider (which operates in the Hue/Saturation/Brightness<br>color space. Connect that new slider to the appropriate <b>Digital Join</b> as<br>the Fade slider previously created Step 4B above and set the Maximum<br>Analog Value to 240 as before. |  |  |  |  |
|----------------------------------------------------------------------------------------------------|--|--|--|--|
| -You can also download the Color Swatch from the Widget menu to display the specific color on your UI that you have picked from your                                                                                                    |  |  |  |  |
| Color Picket. Again, connect the R/G/B Digital joins as appropriate and set the Maximum Analog Value to 240.                                                                                                    |  |  |  |  |

#### 5. Upload Compiled Code to Crestron Processor and any Touchscreen (hardwired or XPanel) and Test

| Step<br># | Step Overview                                                                           | Detail                                                                                                    |  |  |  |  |  |
|-----------|-----------------------------------------------------------------------------------------|----------------------------------------------------------------------------------------------------|--|--|--|--|--|
| 5a        | Compile file for Crestron processor<br>and Upload (using <b>SIMPL Windows</b> ).        | -Make sure you are connected to your CRESTRON processol<br>and upload your System file. Within <b>SIMPL Windows</b> , select<br>the <b>Project</b> tab, then select Convert/Compile and follow the<br>prompts to upload the file the Crestron processor.                                                                                                    |  |  |  |  |  |
|           |                                                                                         | -Alternatively, you can hit the Compile icon which performs the same function.                                                                                                    |  |  |  |  |  |
|           |                                                                                         | -When the Address Book is revealed, make sure the address for the Crestron processor is correctly identified and hit <b>Send</b> .                                                                                                    |  |  |  |  |  |
|           |                                                                                         | SIMPL Program - tcp 192.168.10.244                                                                                                    |  |  |  |  |  |
|           |                                                                                         | Program01 (CS_LEDS)                                                                                                    |  |  |  |  |  |
|           |                                                                                         | Send and Retrieve Program To/From<br>Internal Flash  Compact Flash                                                                                                    |  |  |  |  |  |
|           |                                                                                         | Current Program<br>Program Information:                                                                                                    |  |  |  |  |  |
|           |                                                                                         | Hogram Internation     MinimumCUZ:     TargetRack: MC3.     ProgramBootDi: \SIMPL\app01     SourceFile: C:\Users\CSI\Documents\Converging Systems, Inc\Testsrc_Source Co-     ProgramFile: Converging Systems eNode CrestrontestMC3_104test.smw                                                                                                    |  |  |  |  |  |
|           |                                                                                         | <u>S</u> top <u>R</u> estart <u>E</u> rase <u>R</u> etrieve                                                                                                    |  |  |  |  |  |
|           |                                                                                         | Send Program                                                                                                    |  |  |  |  |  |
|           |                                                                                         | C:\Users\CSI\Documents\Converging Systems, Inc\Testsrc_Source Cc  Browse Minimum Program Requirements:                                                                                                    |  |  |  |  |  |
|           |                                                                                         | MinimumCUZ: 1.007.0017<br>TargetRack: MC3<br>NVRAMProgUsage: 0<br>BinFileName: Converging Systems eNode CrestrontestMC3_105test.bin                                                                                                    |  |  |  |  |  |
|           |                                                                                         | Bypass auto start/stop of dependent programs                                                                                                    |  |  |  |  |  |
|           |                                                                                         | Always send default IP table without asking                                                                                                    |  |  |  |  |  |
|           |                                                                                         | Close                                                                                                    |  |  |  |  |  |
| 5b        | Compile file for Crestron<br>Touchscreen (wired) and Upload<br>using <b>VisionTools</b> | Open the <b>VisionTools</b> project targeted toward your specific<br>Touch Panel (in this case the TSW-750) and make sure that<br>the Touch Panel is turned on and physically connected to<br>the same subnet as your Crestron processor. Within<br><b>VisionTools Pro-e</b> , select the <b>File</b> tab, then select <b>Compile</b><br><b>Project and then Upload Project.</b> |  |  |  |  |  |
|           |                                                                                         | Note: When the Address Book is revealed, make sure the                                                                                                    |  |  |  |  |  |

Page | 37

#### Converging Systems Inc. 32420 Nautilus Drive Rancho Palos Verdes, CA 90275

|    |                                                                                                    | address for the Crestron Touch Panel is correctly identified                                                                                                    |  |  |  |  |  |
|----|----------------------------------------------------------------------------------------------------|----------------------------------------------------------------------------------------------------|--|--|--|--|--|
| 5c | Compile file for Crestron X-Panel<br>using VisionTools Pro-e and Open<br>with X-Panel application. | Open the VisionTools project targeted toward the XPanel<br>2.0 Smart Graphics. Select the File tab, and then select<br>Compile Project. DO NOT HIT THE UPLOAD tab. But instead,<br>launch the customized XPanel file by clicking on the .c3p file<br>just created. Once launched, you may need to enter the IP<br>address, Port number and IPID value for your Crestron<br>processor to properly connect the XPanel program. For our<br>example here, that data is shown below: |  |  |  |  |  |
|    |                                                                                                    | Hostname/IP Address: IPID:<br>192.168.10.244 06<br>Port: Use SSL:<br>41794<br>Connect Cancel                                                                                                    |  |  |  |  |  |
|    |                                                                                                    | The IPID value matches the IPID value<br>IP-ID-06 : XPanel 2.0 Smart Graphics : XPanel 2.0 Smart Graphic<br>IP-ID-06.1 : Simple Keypad (Smart Object ID=11) : v1<br>IP-ID-06.2 : Simple Keypad_1 (Smart Object ID=12) : v1<br>IP-ID-06.3 : Simple Keypad_2 (Smart Object ID=13) : v1<br>IP-ID-06.4 : Simple Keypad_1_1 (Smart Object ID=14) : v1                                                                                                    |  |  |  |  |  |
|    |                                                                                                    | Note: with newer Crestron releases of vision100ls you can simply simulate your VisionTools GUI by selecting the Play Button and the X-Panel will nearly instantly display on your own computer.         © crestron VisionTools(R) Pro-e - [TSW-750] CAUsers/cdouglass/Documents/Converging Systems/Testarc_Source Code/crestron/upanet/c         Elie Edit Draw Layout Display Options Tools Window Help         Image: Plan Plan Plan Plan Plan Plan Plan Plan                 |  |  |  |  |  |
| 5d | Test using the Touchpanel or<br>XPanel.                                                            | Make sure all the Converging Systems's devices are operating properly.                                                                                                    |  |  |  |  |  |

Converging Systems Inc. 32420 Nautilus Drive Rancho Palos Verdes, CA 90275 © Converging Systems Inc. All Rights Reserved. E-Node, ILC-100, IMC-100, and IBT-100 are trademarks of Converging Systems

Inc. All other trademarks are the property of their respective owners

## **CRESTRON Programming-User Interfaces**

The individual installer typically designs the User Interface (UI) for the particular needs of the end-user. Converging Systems may add from time-to-time new UIs with advanced functionality. Sample UI screens are pictured below.

#### LED CONTROL ENVIRONMENTS

The following illustrations provide some sample UI for LED control interfaces.

#### Hue /Saturation/Brightness Adjustments

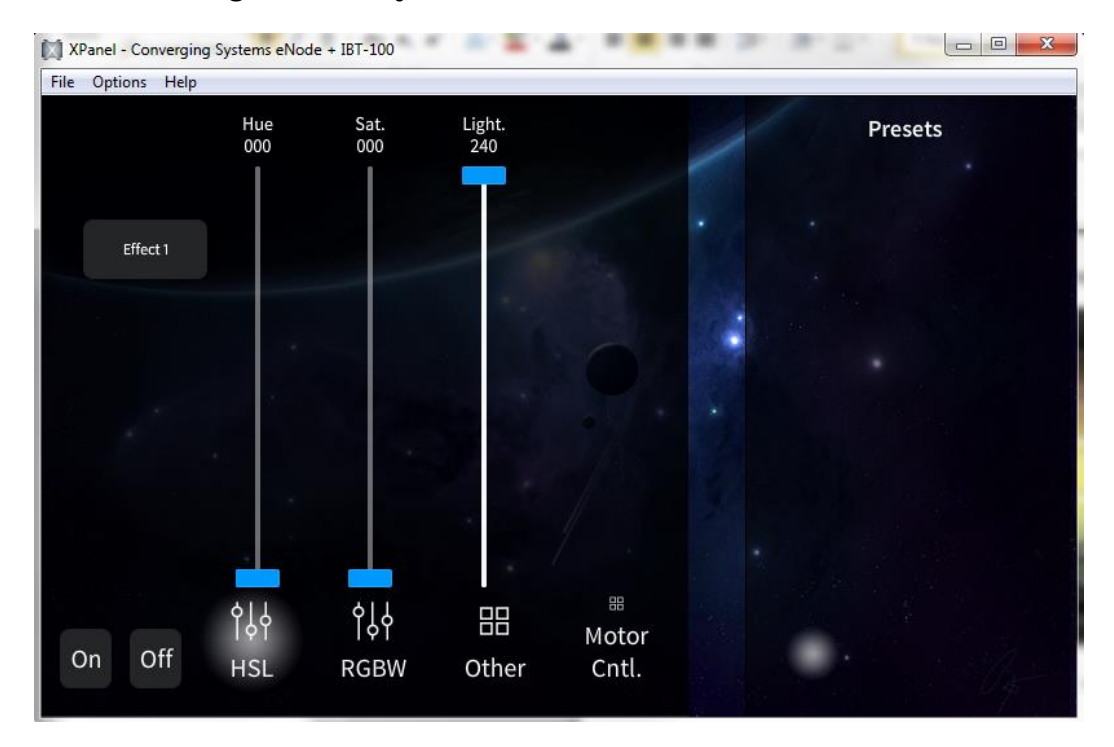

Figure 3

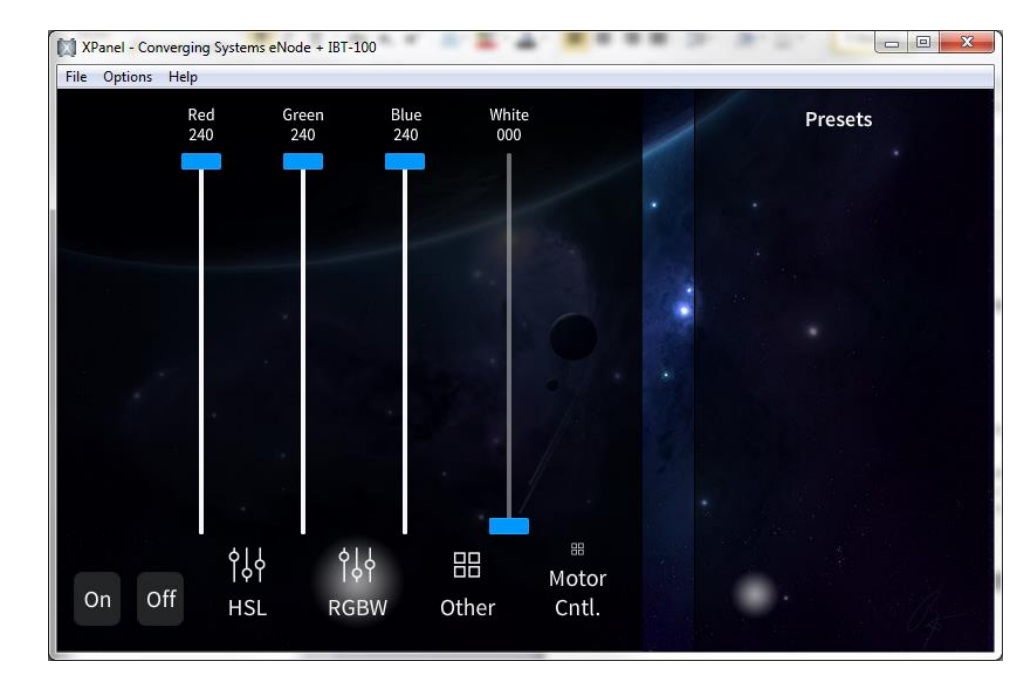

#### Red/Green/Blue Adjustments

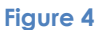

#### **DISSOLVE AND SEQRATE ADJUSTMENTS**

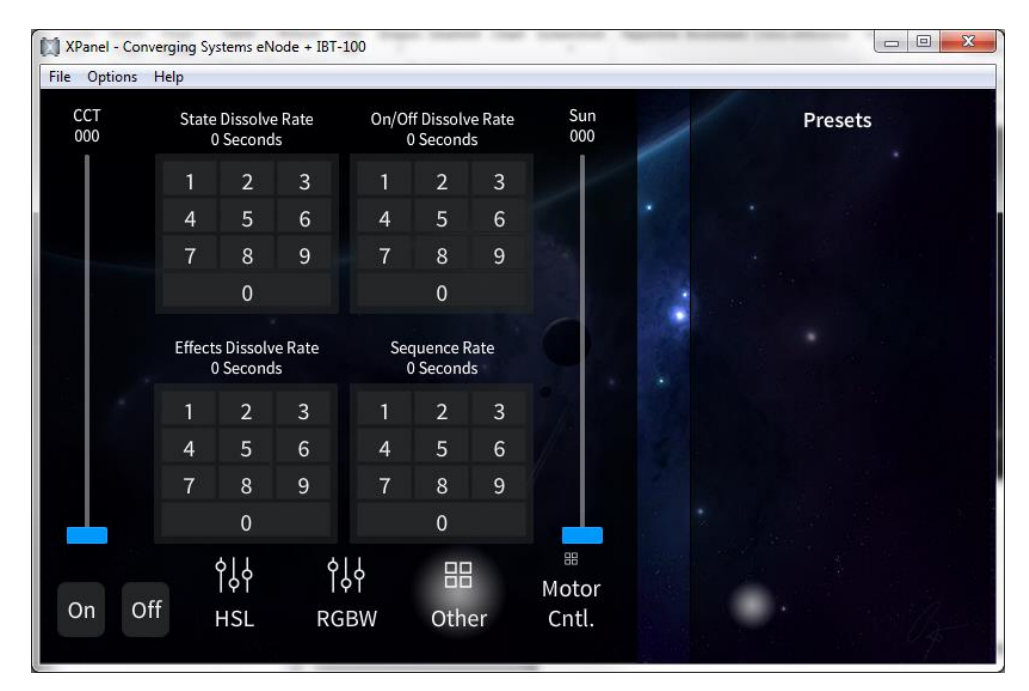

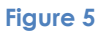

#### Page | 40

#### MOTOR CONTROL ENVIRONMENTS

#### BRIC CONTROL (Using CS-BUS commands)

| XPanel - Convergi | ng Systems eNod | e + IBT-100      | 110        |                       | 100 | O.K     |       |       |
|-------------------|-----------------|------------------|------------|-----------------------|-----|---------|-------|-------|
| File Options Heip |                 |                  |            |                       | 1   | Pr      | esets |       |
|                   | BRIC Co         | ntrol -Dual BRIG |            | 1                     |     |         |       |       |
|                   |                 |                  |            |                       |     | PI      | P2    | P3    |
|                   |                 | _                |            |                       |     | P4      | P5    | P6    |
| Mot A Up          | Mot B Up        | Mot C Up         | Mot D Up   | -                     |     | PII PII | PB    | P9    |
|                   |                 |                  |            |                       |     | P10     | PII   | P12   |
| Mot A Dwn         | Mot B Dwn       | Mot C Dwn        | Mot D Dwn  | . /.                  |     |         |       |       |
|                   |                 |                  | Sec.       |                       |     |         |       |       |
| Mot A Stop        | Mot B Stop      | Mot C Stop       | Mot D Stop | More Motor<br>Control |     |         |       |       |
|                   |                 |                  |            | 1 .                   |     | 5       | R R   | 23    |
|                   | 611             | 611              | 00         |                       |     | 57      |       |       |
| 0                 | Τ¢Υ             | ŢφĮ              | 66         | Motor                 |     | 50      | CT I  | ST .  |
| On Off            | HSL             | RGBW             | Other      | Cntl.                 |     |         | 311   | Ju Ju |
|                   |                 |                  |            |                       |     |         |       | 1     |

Figure 6

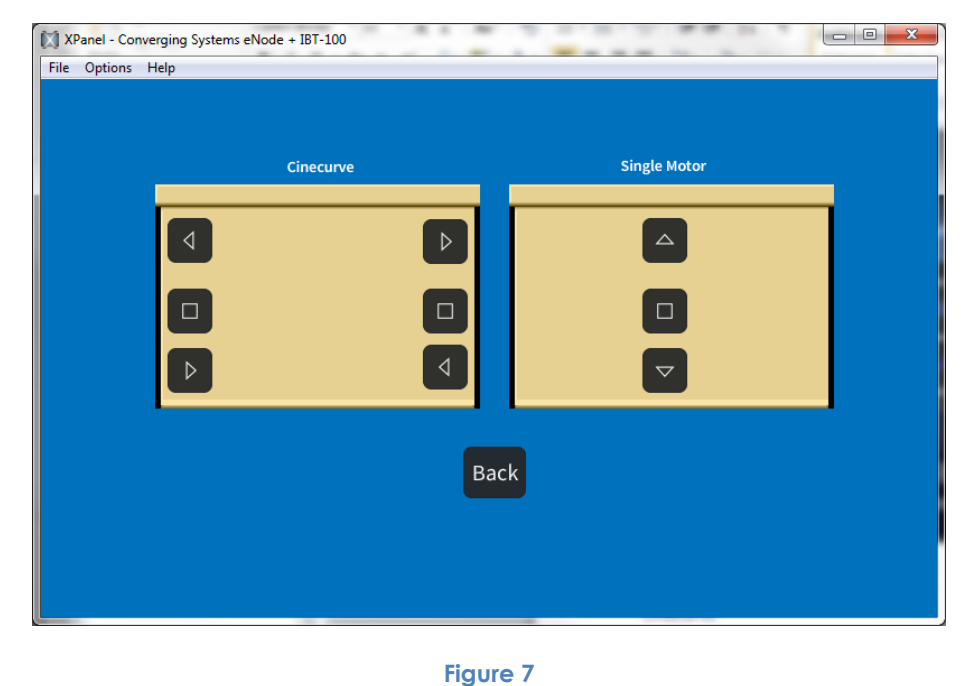

#### Cinecurve/Single Motor

Page | 41

(reserved)

Page | 42

## **Common Mistakes**

1. Forgetting to set the addresses for controllers (motor or lighting) from within Integration Designer.

2. (FUTURE). Forgetting to make sure that the alias name for the e-Node is E-NODE and the password for e-NODE is ADMIN. These are set within the CRESTRON driver. If you want to change those alias names and passwords for the e-NODE make sure you change them within the CRESTRON profile.

Converging Systems Inc. 32420 Nautilus Drive Rancho Palos Verdes, CA 90275 © Converging Systems Inc. All Rights Reserved. E-Node, ILC-100, IMC-100, and IBT-100 are trademarks of Converging Systems Inc. All other trademarks are the property of their respective owners

Page | 43

## Programming New Serial Strings

Converging Systems may release from time-to-time new commands that may not be supported by available Crestron drivers. Crestron software makes it very easy to add such commands. Below is a quick summary of the method by which these commands can be added.

| Step # | Step Overview                                                                                                    | Detail                                                                                                    |                           |          |  |  |
|--------|----------------------------------------------------------------------------------------------------|----------------------------------------------------------------------------------------------------|---------------------------|----------|--|--|
| A2-1   | Within <b>SIMPL Windows</b> , enter<br>new commands within the<br><b>Serial I/O tab</b> available under<br><b>Logic.</b> | Enter serial strings under <b>Serial I/O</b> and provide their alias command<br>name on the right-hand column. The syntax should be entered<br>precisely as shown:<br>\x23. <mark>Z.G.N.MOTOR=UP</mark> ;                                                                                                    |                           |          |  |  |
|        |                                                                                                    | Enter the specific Zone, Group and Node numbers in place of the "Z"<br>"G" and "N" entries above. Enter appropriate commands (in lieu of<br>MOTOR) where appropriate, as well as any information required after<br>the "=" sign, all of which can be found in the Converging Systems<br>Device Driver Toolkit which can be found at<br>http://www.convergingsystems.com/inres_programmingdesignkit.htm |                           |          |  |  |
| A2-2   | Here is an example of motor                                                                                              | Detail View                                                                                                    |                           |          |  |  |
|        | commands for the ILC-100                                                                                                 | 🕎 S-8 : Serial I/O                                                                                                    |                           |          |  |  |
|        | added in this way.                                                                                                    |                                                                                                    | Serial I/O                |          |  |  |
|        |                                                                                                    |                                                                                                    | [rv\$]                    |          |  |  |
|        |                                                                                                    |                                                                                                    | → [enable] [fx\$]         | To Queue |  |  |
|        |                                                                                                    | Motor A Up                                                                                                    | x23.1.1.1.MOTOR=UP:       | str1     |  |  |
|        |                                                                                                    | Motor_A_Down                                                                                                    | x23.1.1.1.MOTOR=DOWN;     | str2     |  |  |
|        |                                                                                                    | Motor_A_Stop                                                                                                    | x23.1.1.1.MOTOR=STOP;     | str3     |  |  |
|        |                                                                                                    | Motor_B_Up                                                                                                    | x23.1.1.2.MOTOR=UP;       | str4     |  |  |
|        |                                                                                                    | Motor_B_Down                                                                                                    | x23.1.1.2.MOTOR=DOWN;     | str5     |  |  |
|        |                                                                                                    | Motor_B_Stop                                                                                                    | x23.1.1.2.MOTOR=STOP;     | str6     |  |  |
|        |                                                                                                    | Motor_C_Up                                                                                                    | x23.1.1.3.MOTOR=UP;       | str7     |  |  |
|        |                                                                                                    | Motor_C_Down                                                                                                    | x23.1.1.3.MOTOR=DOWN;     | str8     |  |  |
|        |                                                                                                    | Motor_C_Stop                                                                                                    | x23.1.1.3.MOTOR=STOP;     | str9     |  |  |
|        |                                                                                                    | Motor_D_UP                                                                                                    | x23.1.1.4.MOTOR=UP;       | str10    |  |  |
|        |                                                                                                    | Motor_D_Down                                                                                                    | Nx23.1.1.4.MOTOR=DOWN;    | str11    |  |  |
|        |                                                                                                    |                                                                                                    | 1x23.1.1.4.MOTOR=STOP;    | str12    |  |  |
|        |                                                                                                    | Recall 1                                                                                                    | x23.1.1.0.MOTOR=RECALL,0; | str14    |  |  |

Page | 44

## **ADVANCED CRESTRON PROGRAMMING**

#### <u>AP Topic 1</u>

#### 1.0 Color Space Issues.

Note on Color Space. <u>Converging Systems recommends that only the HSB (Hue, Saturation and Brightness</u> <u>color space is used for it is infinitely more accurately and user friendly to control color.</u> Although Figure 4 below shows both HSB and RGB on the same UI, this is probably more confusing for the typical user than the simple subset of HSB (hue, saturation, brightness) controls. Since there is no concept of dimming within the RGB color space, having RGB sliders only frustrates the user who may just want to dim an existing colored output. However, if the User is intent on having RGB sliders, we would recommend leaving the Brightness slider to get accurate dimming.

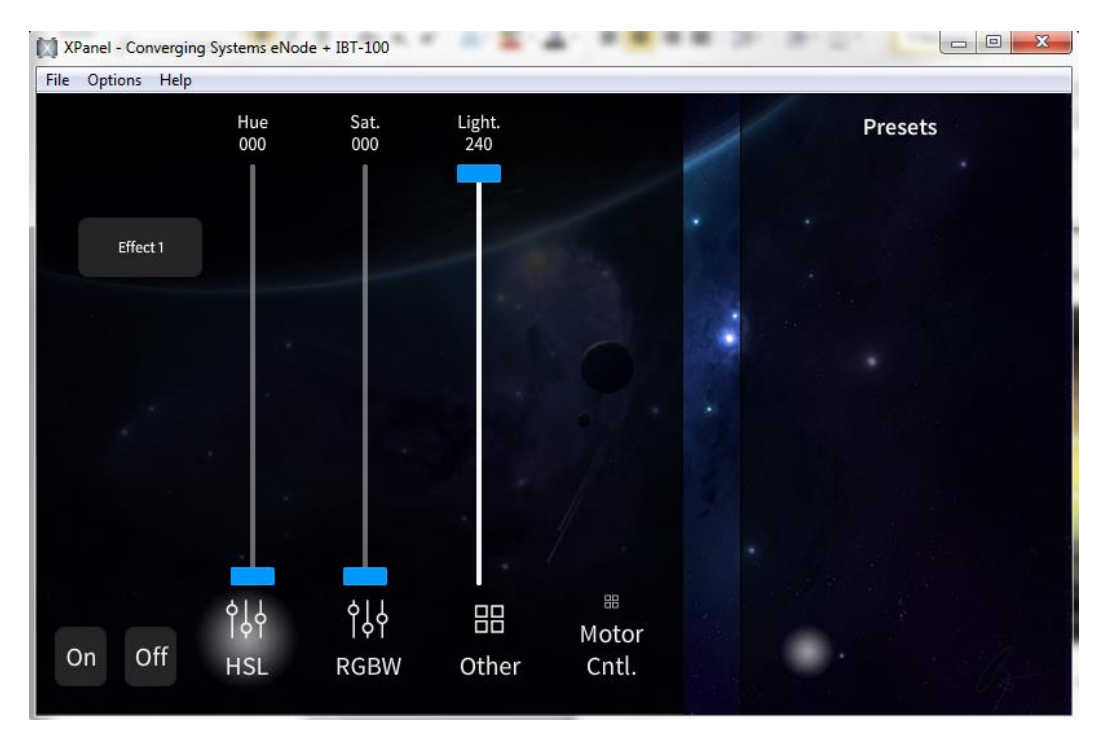

Figure 8

#### <u>AP Topic 2</u>

#### 2.0 How to set up group control of loads using sliders with feedback available to sliders.

#### Page | 45

Addressing Background CS-Bus controllers can be address with a unique Zone/Group/Node (ZGN) address. Up to 254 entries can be used for each field. The first field is the Zone (or largest range), the middle field is the Group, and the last field is the Node. No two loads can share the same Z/G/N address. As an example, if you will be populating a pair of two controllers within each of two rooms on two floors of a building here would be the suggested addressing that could be used.

|        | Floor One                                                                       | Floor Two                                                                    |
|--------|---------------------------------------------------------------------------------|------------------------------------------------------------------------------|
| Room 1 | 2.1.1 for first controller in room. 2.1.2                                       |                                                                              |
| Room 2 | 2.2.1 for first controller in room. 2.2.2<br>for second controller in this room |                                                                              |
| Room 3 |                                                                                 | 3.1.1 for first controller in room. 3.1.2 for second controller in this room |
| Room 4 |                                                                                 | 3.2.1 for first controller in room. 3.2.2 for second controller in this room |

**Group Addressing.** In certain cases it is desirable is simply send a wildcard address for a group of controllers to all respond in unison rather than programming each individually to respond through macros. There are two problems with macros in general. One is that often they are executed serially which means that if you had two hundred loads referenced within a macro, the timing of the execution of the last command sent out might be delayed from the first command sent out. In this case, not all LEDs would turn on or OFF at the same time, potentially. The second issue involves the actual programming time required to program scores or even hundreds of commands for a simple ALL OFF button.

Within the CS-Bus software protocol is the concept of utilizing a "0" within any address field as a surrogate for defined numbers ranging from 1 to 254 within that same field. Thus, if you issued a command of #2.1.0.LED=ON:<cr>>, all units with addresses of 2.1.1 to 2.1.254 would immediately respond. Please see the table below for an example of how various wildcards could be used.

| Specific controller address | Specific command that will<br>trigger targeted controller |
|-----------------------------|-----------------------------------------------------------|
| 2.1.1                       | 2.1.0 or 2.0.0 or 0.0.0                                   |
| 2.1.2                       | 2.1.0 or 2.0.0 or 0.0.0                                   |
| 2.1.3                       | 2.1.0 or 2.0.0 or 0.0.0                                   |
| 2.2.1                       | 2.2.0 or 2.0.0 or 0.0.0                                   |
| 2.2.2                       | 2.2.0 or 2.0.0 or 0.0.0                                   |
| 2.2.254                     | 2.2.0 or 2.0.0 or 0.0.0                                   |
| 5.254.4                     | 5.254.0 or 5.0.0 or 0.0.0                                 |

**NOTIFY Command Background** Converging Systems has a **NOTIFY** function which automatically provides color state feedback (from the targeted controller) provided a unique **Z**one/**G**roup/**N**ode (**Z**/**G**/**N**) address is provided with an action/argument payload to that specific controller. Specifically, if a command to invoke a color change is directed to a controller that has a **Z**/**G**/**N** address of 2.1.1, that specific controller with that address will respond back to the automation system as to its specific color state if and only if there is a color state change impacted on that specific controller.

In some cases as has been discussed above, there might be a requirement to send a group command or all hail command to more than one controller. In this case, the group command would be directed not to a single controller or load but to a series of controllers. To reduce bus traffic when a series of controllers is given the same command, **only the first controller whose node number is 1 greater than the wildcard Page | 46** 

**command of "0" will respond** (which reduces bus traffic by up to 243 messages). The logic here is that if 254 controllers are all told to turn **Red**, only the surrogate for that group of controllers will respond and within the CS-Bus messaging logic that surrogate is the controller with a node of "1." So for example, if a **#2.1.0.LED.VALUE=240.0.0:<cr>** command is transmitted to 254 controllers, they will all turn to **Red**, but only the controller with an address of **2.1.1** will respond with its new color status. In this case, a command on the bus from that surrogate controller would come back as follows: **!2.1.1.LED.VALUE=240.0.0** (the exclamation mark indicates that it is a message from CS-Bus device rather from an automation controller). Please see the diagram on the next page for the theory of operation here.

Page | 47

Initial State of Light Output (on Off condition)

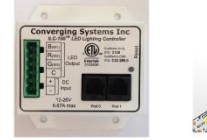

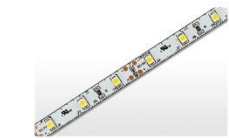

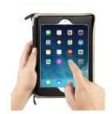

Argument/Action Issued to a specific Z/G/N address of 2.1.1 to go to Red #2.1.1.LED.VALUE=240.0.0;<cr>

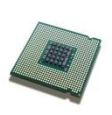

3<sup>rd</sup> Party control system receives response beginning with "!" and updates its applicable color slider or other registers to received value

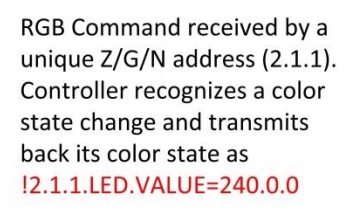

RGB Command received by a unique Z/G/N address (2.1.1). Controller recognizes that this was not a color state change and no response is provided (to reduce bus traffic since no new status needs to be provided)

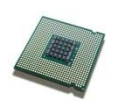

Nothing transmitted back to 3<sup>rd</sup> party control system

go to Red (again)

Argument/Action Issued to a

specific Z/G/N address of 2.1.1 to

#2.1.1.LED.VALUE=240.0.0;<cr>

Argument/Action Issued to a Group Z/G/N address of 2.1.0 to go to Green

RGB Command received by a group Z/G/N address (2.1.0). All loads turns green but since command was transmitted to Group address, only Controller with first Node address greater than 0 (i.e. "1") within wildcard range will respond (i.e. 2.1.1 responds, but 2.1.2 to 2.1.254 do not respond)

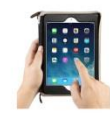

#2.1.1.LED.VALUE=0.240.0;<cr>

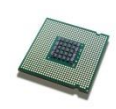

!2.1.1.LED.VALUE=0.240.0 is received, but no other Z/ G/N messages are received Note: 12.1.0 LED.VALUE =0.240.0. is never received.

Page | 48

## **DMX** Options

Note on DMX Lighting Devices. There are many third-party lighting devices available in the marketplace that support the DMX512 lighting standard ("standard for digital communication). DMX devices were originally utilized for theatrical interior and architectural lighting application only, but recently their adoption rate has grown in other areas where colored lighting is desired. DMX 3 and 4-color lighting fixtures utilize the Red, Green, Blue (RGB) or RGBW illuminants which although practical for theatrical uses and the trained lighting designer is quite limited for traditional dimming application for the technology inherently lacks the most basic dimming slider which would preserve a specific hue while lowering the brightness to full off. But that has all changed now...

Converging Systems' e-Node/dmx. Converging Systems has developed an adaptation of its lighting/dimming technology currently available within its ILC-x00 line of LED controllers and has repurposed that technology into a separate product known as the e-Node/dmx. The existing Crestron drivers compatible with the ILC-x00 LED controllers can also drive directly the e-Node/dmx (color engine/dmx translator), and the e-Node/dmx makes the necessary color adjustments within its own processor to translate incoming commands to outgoing DMX commands **and transmits those directly onto a DMX bus**. What is unique about this implementation is that the Converging Systems' hue-accurate dimming technology (with a built-in dimmer slider) can now drive DMX fixtures by using the host controllers device drivers already in existence for other Converging Systems' products. (See the listing of commands that are supported with the e-Node/dmx device see LED Commands in this document.)

Please follow the directions which follow to drive DMX fixtures from the host controller.

Converging Systems Inc. 32420 Nautilus Drive Rancho Palos Verdes, CA 90275 © Converging Systems Inc. All Rights Reserved. E-Node, ILC-100, IMC-100, and IBT-100 are trademarks of Converging Systems Inc. All other trademarks are the property of their respective owners

Page | 49

# WIRING DIAGRAM (for DMX control using e-Node/dmx and IP)

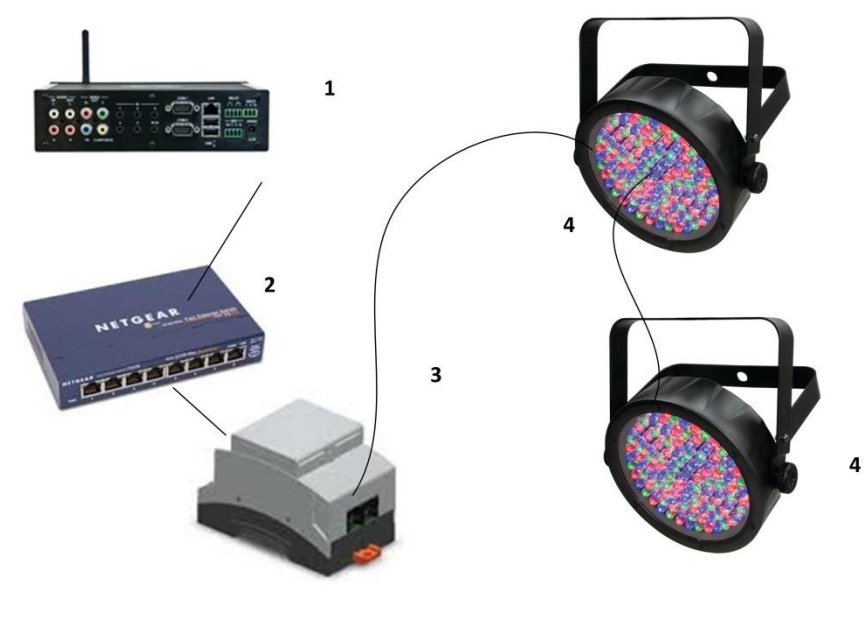

Figure 9

Wiring/Configuration Notes:

- 1. Maximum length of CS-Bus cabling from e-Node to the last DMX fixture using DMX cabling = 1200 meters (3,900 feet)
- 2. Maximum number of DMX fixtures connected to a single e-Node/dmx device = 32. If more than 32 fixtures are required, implement additional e-Node/dmx devices.
- 3. Maximum number of e-Nodes that can exist on a Crestron system = 254

## BILL OF MATERIALS (for IP control)

| # | Device                                               | Manufacturer          | Part<br>Number | Protocol     | Connector<br>Type                                     | Notes                                                  |
|---|------------------------------------------------------|-----------------------|----------------|--------------|-------------------------------------------------------|--------------------------------------------------------|
| 1 | CRESTRON 2-<br>Series and 3-<br>Series<br>processors | CRESTRON              | Various        | Ethernet/USB | various                                               |                                                        |
| 2 | Network Switch                                       | Various               | Various        | Ethernet     | RJ-45                                                 |                                                        |
| 3 | e-Node/dmx                                           | Converging<br>Systems | e-<br>Node/dmx | Ethernet     | RJ-45 (for<br>Ethernet)<br>RJ-25 for local<br>DMX bus |                                                        |
| 4 | Third party DMX<br>fixtures                          | Various               | Various        | DMX512       | RJ-25 for DMX<br>communication                        | Must<br>terminate<br>final OUT or<br>THRU<br>connector |

#### Page | 50

|   |                                    |                       |                   |                                | on last DMX<br>fixture using<br>a 120 ohm<br>resistor |
|---|------------------------------------|-----------------------|-------------------|--------------------------------|-------------------------------------------------------|
| 5 | Flexible Linear<br>Liahting (FLLA) | Converging<br>Systems | FLLA-RGB-<br>xxx  | 3-color 4 pin<br>4-color 5 pin |                                                       |
|   | RGB or RGBW<br>Iuminaries          | - /                   | FLLA-RGBW-<br>xxx | 1-color 4 pin                  |                                                       |

#### e-Node Programming/Device Programming

Minimum requirements for this operation.

-e-Node/dmx with power supply

-Necessary cabling to connect e-Node/dmx to first DMX fixture (see "e-Node Interfacing with DMX Guide"). For reference the pin-outs on the e-Node/dmx are as follows:

#### e-Node/dmx (MkIII) PORT 2 RJ-45 connector

|     | •              |
|-----|----------------|
| Pin | Signal         |
| 1   | Data +         |
| 2   | Data -         |
| 3   | Do not connect |
| 4   | Do not connect |
| 5   | Do not connect |
| 6   | Do not connect |
| 7   | Ground         |
| 8   | Do not connect |

**Note**: Even though Converging Systems recommends that RJ-25 6P6C plugs should be used for most CS-Bus wiring, the DMX wiring can utilize a 4P4C RJ11 plug.

e-Node/dmx Programming

| Step  | Setting          | Choices                                                                     |
|-------|------------------|-----------------------------------------------------------------------------|
| DMX-1 | e-Node/dmx setup | Follow the directions under <u>e-node Programming</u> (Step EN-1 and EN-2). |

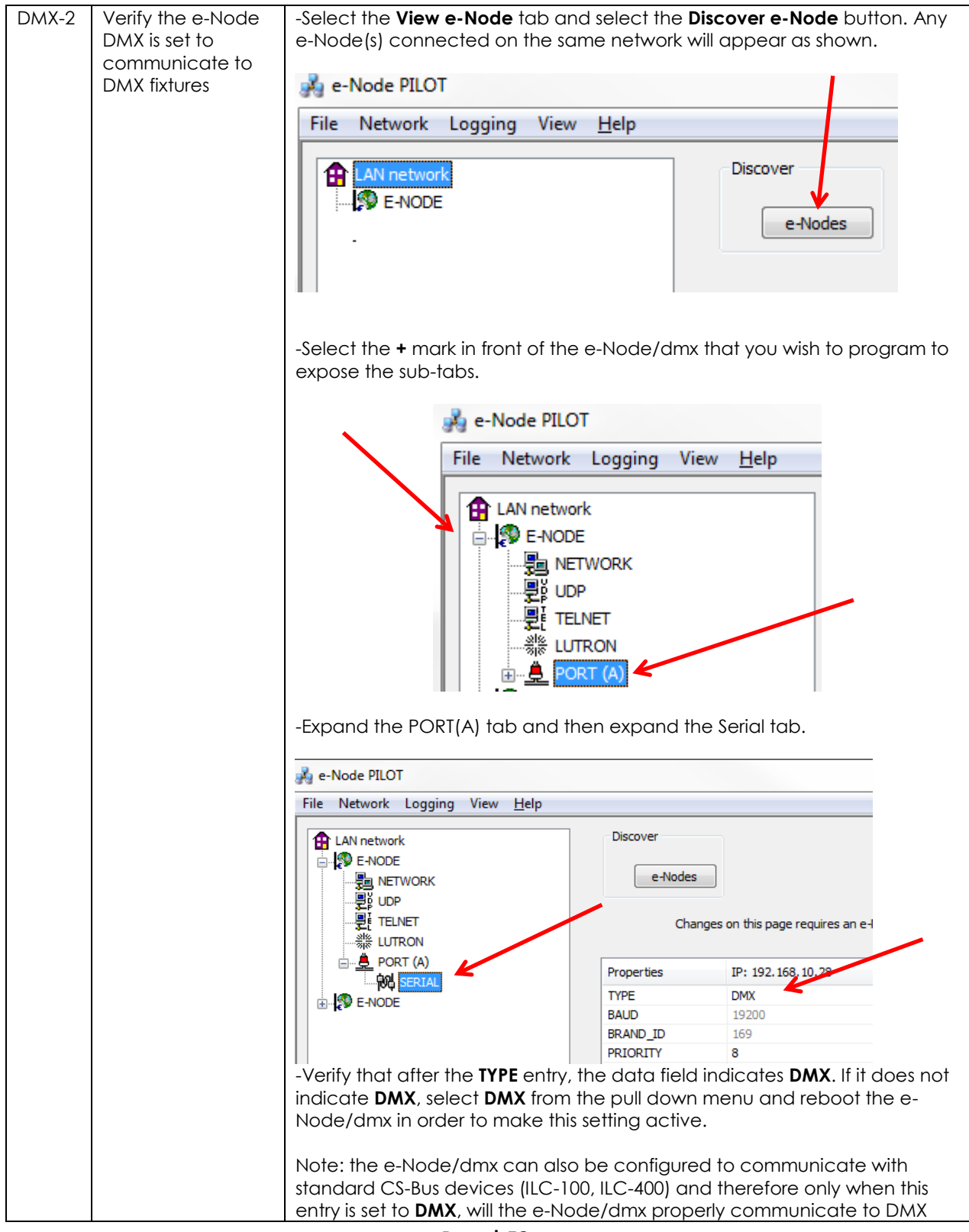

Page | 52

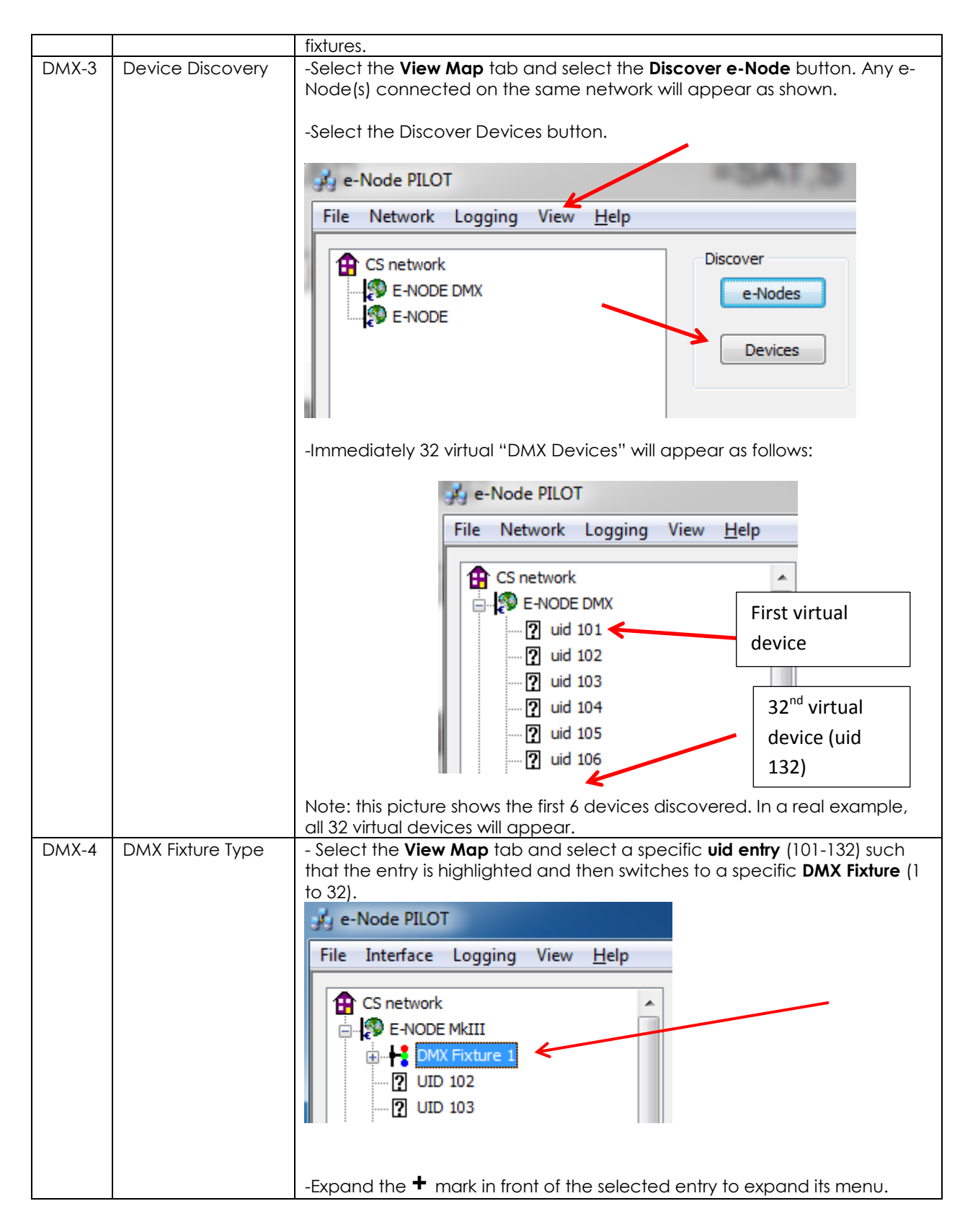

Page | 53

| 🔬 e-Node PILO                                                                                                    | Т                                                                                         |                                                                              |                                                                              |                                                                                                    |                                                                                                  |
|----------------------------------------------------------------------------------------------------|-------------------------------------------------------------------------------------------|------------------------------------------------------------------------------|------------------------------------------------------------------------------|----------------------------------------------------------------------------------------------------|--------------------------------------------------------------------------------------------------|
| File Interface                                                                                                    | Logging V                                                                                 | View <u>H</u>                                                                | lelp                                                                         |                                                                                                    |                                                                                                  |
| CS network                                                                                                    | MkIII<br>K Fixture 1<br>BUS<br>LED<br>102                                                 |                                                                              | H                                                                            | Discover<br>e-Nodes<br>Devices                                                                                 | Data<br>Collect                                                                                  |
|                                                                                                    | 103                                                                                       |                                                                              |                                                                              | Properties                                                                                                    | UID: 101                                                                                         |
|                                                                                                    | 105                                                                                       |                                                                              |                                                                              | TYPE                                                                                                    | DMX-TRICOLOR                                                                                     |
|                                                                                                    | 105                                                                                       |                                                                              |                                                                              | ALIAS                                                                                                    | DMX Fixture 1                                                                                    |
| 2 UD                                                                                                    | 107                                                                                       |                                                                              |                                                                              | CHANNEL                                                                                                    | 10                                                                                               |
| colorants) is re<br>(regardless of<br>QUADCOLOR of<br>SINGLE.<br>Note: For eac<br>type in order for<br>itself for the tar | ferred to a<br>those four o<br>and a 1-co<br>h <b>UIDn/DM</b><br>or the emb<br>rget outpu | as <b>DMX</b><br>colors)<br>blor DM<br><b>IX</b> Fixtu<br>bedded<br>it devic | (- <b>TRICOL</b><br>) would k<br>1X devic<br>ure it is im<br>d softwa<br>ce. | <b>OR</b> , while a 4-col<br>be referred to as<br>e would be refer<br>aportant to select<br>re to be able to p | or DMX device<br>a <b>DMX-</b><br>red to as a <b>DMX-</b><br>t the appropriate<br>properly adapt |
|                                                                                                    | Properties                                                                                |                                                                              | UID:                                                                         | 101                                                                                                    |                                                                                                  |
|                                                                                                    | TYPE                                                                                      |                                                                              | DMX-                                                                         | TRICOLOR                                                                                                    |                                                                                                  |
|                                                                                                    | ALIAS                                                                                     |                                                                              | DMX-                                                                         | SINGLE                                                                                                    |                                                                                                  |
|                                                                                                    | CHANNEL                                                                                   |                                                                              | DMX-<br>DMX-                                                                 | TRICOLOR<br>QUADCOLOR                                                                                          |                                                                                                  |
| <b>Note</b> : The MKII<br>functionality o                                                                                 | l hardware<br>perating w                                                                  | e releas<br>vith firm                                                        | se of e-N<br>nware ve                                                        | lode/dmx is requ<br>ersions 1.02 or late                                                                       | ired for this level of<br>er.                                                                    |

| DMX-5 | Set up Device<br>Addressing | The DMX do<br>Zone/ Grou<br>of the numb<br>Specifically<br>is 10 and th<br>automatico<br>channels w<br>For example<br>default Z/G<br>and the e-h<br>channels for<br>the defaults<br>Channel 10<br>assigned to | ata packet is n<br>p/ Node numb<br>per for channed<br>in the exampl<br>e required nur<br>ally internally a<br>ithin that fixtur<br>e, for a 4-char<br>/N address of<br>Node/dmx firm<br>or the 4 colors of<br>a are changed<br>b Green would<br>DMX Channed | napped to CS m<br>ber to a particulu-<br>els which are assi<br>e below, the sta<br>mber of successi<br>ssigned within the<br>e.<br>2.1.1, the defaul<br>ware automatic<br>of that fixture (e.<br>I by the installer)<br>I be assigned to<br>el 12 and White v | A signing a unique<br>ar <b>UIDn/DMX Fixture</b> (regardless<br>ociated with that DMX Fixture).<br>Art DMX address for DMX Fixture 1<br>we DMX addresses is<br>are e-Node/dmx to those discrete<br>which will be addressed with a<br>t start DMX channel would be 10<br>cally allocates 4 sequential<br>g. 10/11/12/13). Typically (unless<br>, Red would be assigned to DMX<br>DMX Channel 11, Blue would be<br>would be assigned to DMX |
|-------|-----------------------------|----------------------------------------------------------------------------------------------------|----------------------------------------------------------------------------------------------------|----------------------------------------------------------------------------------------------------|----------------------------------------------------------------------------------------------------|
|       |                             | Channel 13<br>be change                                                                                                    | . All DMX <b>Start</b><br>d by the instal                                                                                                    | addresses and o<br>ler.                                                                                                    | associated <b>Z/G/N</b> addresses can                                                                                                    |
|       |                             | DMX start d                                                                                                    | efault channe                                                                                                    | els, Z/G/N defaul                                                                                                    | t addresses are mapped as                                                                                                    |
|       |                             | shown in the                                                                                                    | e following tak                                                                                                    | ble:                                                                                                    |                                                                                                    |
|       |                             | DMX                                                                                                    | Default                                                                                                    | DMX                                                                                                    | CS-Zone/Group/                                                                                                    |
|       |                             | Fixture                                                                                                    | UID                                                                                                    | Channel<br>Allocation                                                                                                    | Node                                                                                                    |
|       |                             | 1                                                                                                    | 101                                                                                                    | 10-19                                                                                                    | ▼ 211                                                                                                    |
|       |                             | 2                                                                                                    | 102                                                                                                    | 20-29                                                                                                    | 2.2.1                                                                                                    |
|       |                             | 3                                                                                                    | 103                                                                                                    | 30-39                                                                                                    | 2.3.1                                                                                                    |
|       |                             | 4                                                                                                    | 104                                                                                                    | 40-49                                                                                                    | 2.4.1                                                                                                    |
|       |                             | 5                                                                                                    | 105                                                                                                    | 50-59                                                                                                    | 2.5.1                                                                                                    |
|       |                             | 6                                                                                                    | 106                                                                                                    | 60-69                                                                                                    | 2.6.1                                                                                                    |
|       |                             | 7                                                                                                    | 107                                                                                                    | 70-79                                                                                                    | 2.7.1                                                                                                    |
|       |                             | 8                                                                                                    | 108                                                                                                    | 80-89                                                                                                    | 2.8.1                                                                                                    |
|       |                             | 9                                                                                                    | 109                                                                                                    | 90-99                                                                                                    | 3.1.1                                                                                                    |
|       |                             | 10                                                                                                    | 110                                                                                                    | 100-109                                                                                                    | 3.2.1                                                                                                    |
|       |                             | 11                                                                                                    | 110                                                                                                    | 110-119                                                                                                    | 3.3.1                                                                                                    |
|       |                             | 12                                                                                                    | 112                                                                                                    | 120-129                                                                                                    | 3.4.1                                                                                                    |
|       |                             | 13                                                                                                    | 113                                                                                                    | 130-139                                                                                                    | 3.4.1                                                                                                    |
|       |                             | 15                                                                                                    | 114                                                                                                    | 150-159                                                                                                    | 3.7.1                                                                                                    |
|       |                             | 16                                                                                                    | 116                                                                                                    | 160-169                                                                                                    | 381                                                                                                    |
|       |                             | 17                                                                                                    | 117                                                                                                    | 170-179                                                                                                    | 4.1.1                                                                                                    |
|       |                             | 18                                                                                                    | 118                                                                                                    | 180-189                                                                                                    | 4.2.1                                                                                                    |
|       |                             | 19                                                                                                    | 119                                                                                                    | 190-199                                                                                                    | 4.3.1                                                                                                    |
|       |                             | 20                                                                                                    | 120                                                                                                    | 200-209                                                                                                    | 4.4.1                                                                                                    |
|       |                             | 21                                                                                                    | 121                                                                                                    | 210-219                                                                                                    | 4.5.1                                                                                                    |
|       |                             | 22                                                                                                    | 122                                                                                                    | 220-229                                                                                                    | 4.6.1                                                                                                    |
|       |                             | 23                                                                                                    | 123                                                                                                    | 230-239                                                                                                    | 4.7.1                                                                                                    |

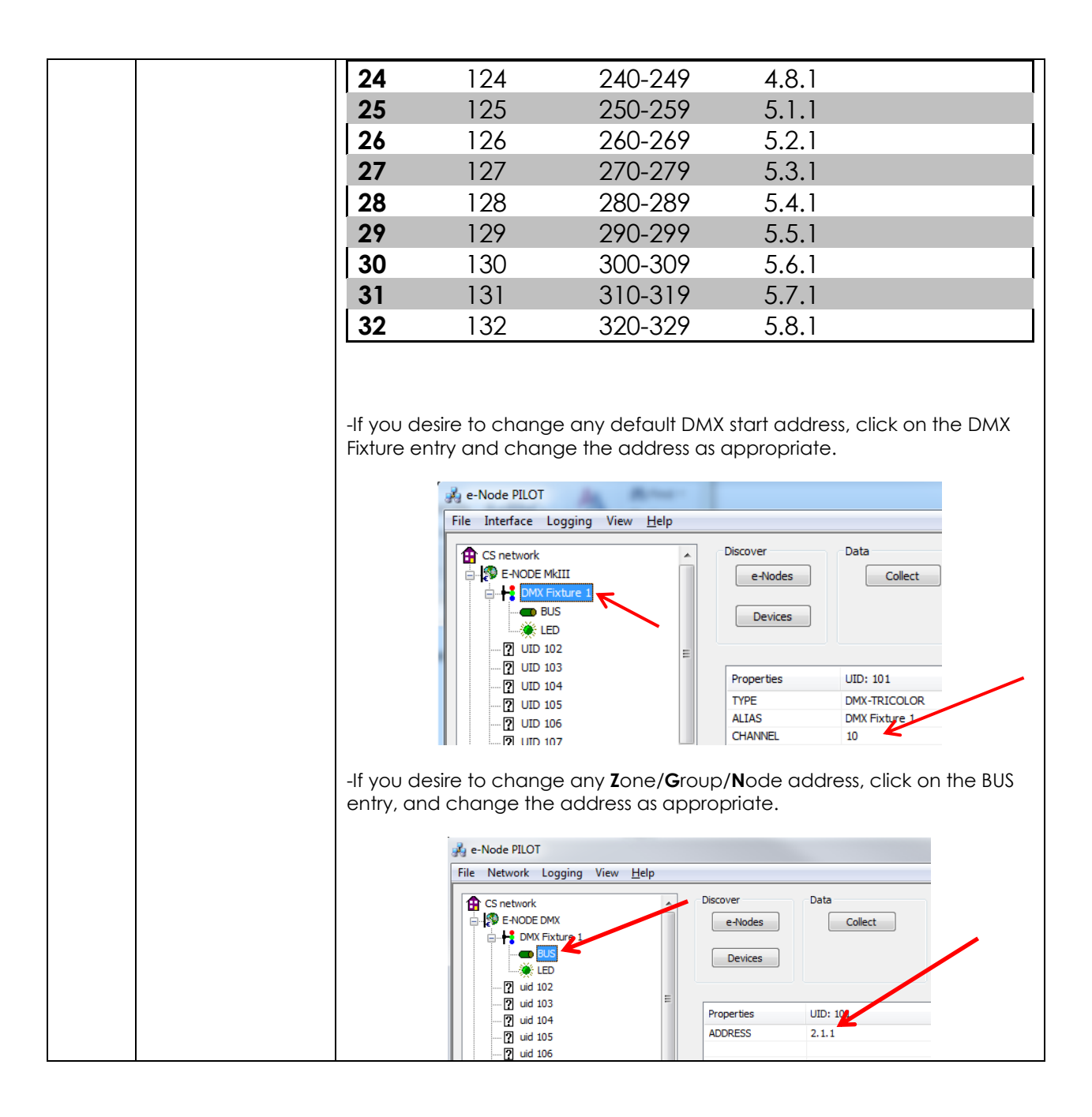

Converging Systems Inc. 32420 Nautilus Drive Rancho Palos Verdes, CA 90275

| DMX-6 | Turn on NOTIFY as<br>applicable for your<br>project | <ul> <li>Programme Device Nonry parameter for the e-Node/amx. Change the parameter for the specific device (UID-DMX Fixture) for which you which invoke the NOTIFY function.</li> <li>Note: See section DV-2 in the the <u>ILC-100/400</u> section for explanation of the NOTIFY function.</li> <li>Also understand In this case, you will not be programming ILC-100 or ILC 400 devices, so you can skip the <u>ILC-100/400</u> section (Steps DV-1 and D 2).</li> <li>Proceed to standard Crestron Programming (Steps 1 onwards above in the section of the standard Crestron Programming (Steps 1 onwards above in the section of the standard Crestron Programming (Steps 1 onwards above in the section of the section of the standard Crestron Programming (Steps 1 onwards above in the section of the section of the standard Crestron Programming (Steps 1 onwards above in the section of the section of the</li></ul> |                                                     |            |
|-------|-----------------------------------------------------|----------------------------------------------------------------------------------------------------|-----------------------------------------------------|------------|
|       |                                                     | -Proceed to standard Crestron Program the main body of this Integration Note).                                                                                                    | nming (Steps 1 onwards                              | above in   |
|       |                                                     | Note: the e-Node/dmx takes care of ev                                                                                                    | verything else!!!<br>Discover<br>e-Nodes<br>Devices | Data<br>Cc |
|       |                                                     | ? uid 102<br>? uid 103 ■<br>? uid 104                                                                                                    | Properties                                          | UID: 101   |
|       |                                                     |                                                                                                    | PRESET (17)                                         | 0.0.0      |
|       |                                                     | ? uid 106                                                                                                    | PRESET (18)                                         | 0.0.0      |
|       |                                                     |                                                                                                    | PRESET (19)                                         | 0.0.0      |
|       |                                                     | iid 108                                                                                                    | PRESET (20)                                         | 0.0.0      |
|       |                                                     |                                                                                                    | PRESET (21)                                         | 0.0.0      |
|       |                                                     |                                                                                                    | PRESET (22)                                         | 0.0.0      |
|       |                                                     |                                                                                                    | PRESET (23)                                         | 0.0.0      |
|       |                                                     |                                                                                                    | PRESET (24)                                         | 0.0.0      |
|       |                                                     |                                                                                                    | DISSOLVE (1)                                        | 0          |
|       |                                                     |                                                                                                    | DISSOLVE (2)                                        | 5          |
|       |                                                     |                                                                                                    | SEORATE                                             | 4          |
|       |                                                     | uid 116                                                                                                    | NOTIFY                                              | COLOR      |
|       |                                                     | Proceed to standard Vantage Program<br>the main body of this Integration Note).<br>Note: the e-Node/dmx takes care of ev                                                                                                    | nming (Steps 1 onwards<br>verything else!!!         | above in   |

## Troubleshooting/System Monitoring

#### **Using Crestron Tools**

| Step # | Step Overview                                          | Detail                                                                   |
|--------|--------------------------------------------------------|--------------------------------------------------------------------------|
| A6.1.1 | Launch Crestron Toolbox                                | DefaultWorkspace.ctw - Crestron Toolbox                                  |
|        |                                                        | <u>File View T</u> ools <u>W</u> indow <u>H</u> elp                      |
|        |                                                        | 🖆   🖬 🔟 📴 📋 😂 📼 🛄 🅦 🐻 🐼 🔊                                                |
|        |                                                        |                                                                          |
| A6.1.2 | Select the SIMPL Debugger                              | Select the 🛄 icon                                                        |
| A6.1.3 | Enter the <b>Processor</b> that you wish<br>to monitor | Select your Crestron processor from the Address book pull-<br>down       |
|        |                                                        | You will be prompted to load a *.sig tile, select <b>Yes</b> and proceed |
|        | 1                                                      |                                                                          |

Page | 58

**Converging Systems Inc. 32420 Nautilus Drive Rancho Palos Verdes, CA 90275** © Converging Systems Inc. All Rights Reserved. E-Node, ILC-100, IMC-100, and IBT-100 are trademarks of Converging Systems

Inc. All other trademarks are the property of their respective owners

|        |                     | SIMPL Debugger                                                                                                    |
|--------|---------------------|----------------------------------------------------------------------------------------------------|
|        |                     | A local file has been found which seems to match the program loaded<br>in the control system.<br>Do you want to load the following file:<br>C:\Users\CSI\Documents\Converging Systems, Inc\Testsrc_Source<br>Code\crestron_vol2\Converging Systems eNode<br>CrestrontestMC3_104test.sig                                                                                                    |
|        |                     | Yes No                                                                                                    |
|        |                     | When asked if you want to synchronize all date, say No<br>Synchronize Signals?                                                                                                    |
|        |                     | Do you want to synchronize the state of all signals?<br>This may take up to several minutes for very large programs.                                                                                                    |
|        |                     | Yes <u>N</u> o                                                                                                    |
|        |                     |                                                                                                    |
| A6.1.4 | Monitor Bus Traffic | The Crestron SIMPL debugger is now available for use and should show all traffic relevant to the e-Node to start debugging your system                                                                                                    |
| A6.1.4 | Monitor Bus Traffic | The Crestron SIMPL debugger is now available for use and should show all traffic relevant to the e-Node to start debugging your system.                                                                                                    |
| A6.1.4 | Monitor Bus Traffic | The Crestron SIMPL debugger is now available for use and should show all traffic relevant to the e-Node to start debugging your system.                                                                                                    |
| A6.1.4 | Monitor Bus Traffic | The Crestron SIMPL debugger is now available for use and should show all traffic relevant to the e-Node to start debugging your system.  If Converging Systems eNode CrestrontestMC3_104test.sig - USB Signal Stimulus Unavailable Insett Timestamp 1 (Ak.T) Clear Trace (Ak.C) Items to Trace Signal Change Reporting Rate: 0.0 Changes per Second (2)                                                                                                    |
| A6.1.4 | Monitor Bus Traffic | The Crestron SIMPL debugger is now available for use and should show all traffic relevant to the e-Node to start debugging your system.  Converging Systems eNode CrestrontestMC3_104test.sig - USB  Signal Stimulus Unavailable  Insett Timestamp 1 (Ak-T)  Clear Trace (Ak-C)  Items to Trace  Signal Change Reporting Rate: 0.0 Changes per Second ?  All Program Signals (853  Signal  Value  Time                                                                                                    |
| A6.1.4 | Monitor Bus Traffic | The Crestron SIMPL debugger is now available for use and should show all traffic relevant to the e-Node to start debugging your system.                                                                                                    |
| A6.1.4 | Monitor Bus Traffic | The Crestron SIMPL debugger is now available for use and<br>should show all traffic relevant to the e-Node to start<br>debugging your system.<br>If converging Systems eNode CrestrontestMC3_104test.sig - USB<br>Signal Stimulus Unavailable<br>Insert Timestamp 1 (Alt) Clear Trace (AltC)<br>Bignal Stimulus Unavailable<br>Time Signal Change Reporting Rate: 0.0 Changes per Second (2)<br>Clear Trace (AltC)<br>Bignal Stimulus Unavailable<br>Clear Trace (AltC)<br>Bignal Stimulus Unavailable<br>Signal Stimulus Unavailable<br>Clear Trace (AltC)<br>Bignal Stimulus Unavailable<br>Signal Stimulus Unavailable<br>Signal Stimulus Unavailable<br>Signal Stimulus Unavailable<br>Signal Value<br>Watched SIMPL Signals<br>Bignal Malue<br>Time<br>Explait ED CO<br>0:00:10.842<br>Bignal Stimulus Unavailable<br>Difference<br>Explait ED CO<br>0:00:10.920<br>Difference<br>Explait ED CO<br>0:00:10.920<br>Difference<br>Explait ED |
| A6.1.4 | Monitor Bus Traffic | The Crestron SIMPL debugger is now available for use and<br>should show all traffic relevant to the e-Node to start<br>debugging your system.<br>Converging Systems eVode CrestrontestMC3_104test.sig - USB<br>Signal Stimulus Unavailable<br>Clear Trace (AI-C)<br>Trace                                                                                                    |
| A6.1.4 | Monitor Bus Traffic | The Crestron SIMPL debugger is now available for use and<br>should show all traffic relevant to the e-Node to start<br>debugging your system.<br>Converging Systems eNode CrestrontestMC3_104test.sig - USB<br>Signal Stimulus Unavailable<br>First Timestamp 1 (Ak:T) Clear Trace (AkC) Items to Trace<br>Signal Stimulus Unavailable<br>Clear Trace (AkC) Items to Trace<br>Signal Change Reporting Rate: 0.0 Changes per Second ?<br>All Program Signals (83<br>Signal Value Time<br>Signal Value Time<br>Signal StMPL Bookmark: \416<br>D SIMPL Bookmark: \416<br>D Converging Systems (2.1.1.LED COL                                                                                                    |
| A6.1.4 | Monitor Bus Traffic | The Crestron SIMPL debugger is now available for use and should show all traffic relevant to the e-Node to start debugging your system.  Converging Systems eNode CrestrontestMC3_104test.sig - USB  Signal Stimulus Unavailable  Clear Trace (AI-C)  Rest Timestamp 1 (AI-T)  Clear Trace (AI-C)  Rest Timestamp 1 (AI-T)  Clear Trace (AI-C)  Rest Timestamp 1 (AI-T)  Clear Trace (AI-C)  Rest Trace  Signal Value  Time  Clear Trace (AI-C)  Rest Trace  Signal Value  Time  Clear Trace (AI-C)  Rest Trace  Signal Value  Time  Clear Trace (AI-C)  Rest Trace  Signal Value  Time  Clear Trace (AI-C)  Rest Trace  Signal Value  Time  Clear Trace (AI-C)  Rest Trace  Signal Value  Time  Clear Trace (AI-C)  Rest Trace  Signal Value  Time  Clear Trace  Clear Trace  Clear Tr                                                                                                    |
| A6.1.4 | Monitor Bus Traffic | The Crestron SIMPL debugger is now available for use and should show all traffic relevant to the e-Node to start debugging your system.                                                                                                    |
| A6.1.4 | Monitor Bus Traffic | The Crestron SIMPL debugger is now available for use and should show all traffic relevant to the e-Node to start debugging your system.                                                                                                    |
| A6.1.4 | Monitor Bus Traffic | The Crestron SIMPL debugger is now available for use and should show all traffic relevant to the e-Node to start debugging your system.                                                                                                    |
| A6.1.4 | Monitor Bus Traffic | The Crestron SIMPL debugger is now available for use and should show all traffic relevant to the e-Node to start debugging your system.<br>Converging System eNode CrestrontestMC3 104test.sig - USB<br>Signal Stimulus Unavailable<br>Clear Tace (AtC) Items to Trace<br>Signal Charge Reporting Rate: 0.0 Charges per Second (2)<br>Clear Tace (AtC) Items to Trace<br>Signal Charge Reporting Rate: 0.0 Charges per Second (2)<br>Clear Tace (AtC) Items to Trace<br>Signal Charge Reporting Rate: 0.0 Charges per Second (2)<br>Clear Tace (AtC) Items to Trace<br>Signal Charge Reporting Rate: 0.0 Charges per Second (2)<br>Signal Value<br>Time * 22.G1_N1_Lightness_Value_Text 0 0:00:10.920<br>To_Zone_2_Group_1_Module 12:1.1.LED.COL 000:10.920<br>To_Zone_2_Group_1_Node_1_M 12:1.1.LED.coL 000:10.920<br>CZ_G1_N1_Hue_Value_Gauge 8d 0:00:10.920<br>CZ_G1_N1_Hue_Value_Text 8 0:00:10.920<br>CZ_G1_M1_Saturation_Value_Ga 10d 0:00:10.920<br>CZ_G1_M1_Lightness_Value_Text 10 0:00:10.920<br>CZ_G1_M1_Lightness_Value_Ga 60d 0:00:10.920<br>CZ_G1_M1_Lightness_Value_Text 50 0:00:10.920<br>CZ_G1_M1_Lightness_Value_Text 50 0:00:10.920<br>CZ_G1_M1_Lightness_Value_Text                                                                                                    |
| A6.1.4 | Monitor Bus Traffic | The Crestron SIMPL debugger is now available for use and should show all traffic relevant to the e-Node to start debugging your system.<br>Converging System eNode CrestrontestMC3 104test.sig - USB<br>Signal Stimulus Unavailable<br>Clear Tace (AtC) Items to Trace<br>Signal Charge Reporting Rate: 0.0 Charges per Second (2)<br>Clear Tace (AtC) Items to Trace<br>Signal Charge Reporting Rate: 0.0 Charges per Second (2)<br>Clear Tace (AtC) Items to Trace<br>Signal Charge Reporting Rate: 0.0 Charges per Second (2)<br>Clear Tace (AtC) Items to Trace<br>Signal Charge Reporting Rate: 0.0 Charges per Second (2)<br>Clear Tace (AtC) Items to Trace<br>Signal Charge Reporting Rate: 0.0 Charges per Second (2)<br>Clear Tace (AtC) Items to Trace<br>Signal Charge Reporting Rate: 0.0 Charges per Second (2)<br>The StimPL Bookmark: \(416<br>Clear Tace (AtC) Items to Trace<br>Signal Charges per Second (2)<br>The StimPL Signals<br>Signal Charge Reporting Rate: 0.0 Charges per Second (2)<br>The StimPL Bookmark: \(416<br>Clear Tace (AtC) Items to Trace<br>Signal Charges per Second (2)<br>Signal Clear Tace (AtC) Items to Trace<br>Signal Charges per Second (2)<br>Signal Clear Tace (AtC) Items to Trace<br>Signal Charges per Second (2)<br>Signal Clear Tace (AtC) Items to Trace<br>Signal Charges per Second (2)<br>Signal Clear Tace (AtC) Items to Trace<br>Signal Charges per Second (2)<br>Signal Clear Tace (AtC) Items to Trace<br>Signal Charges per Second (2)<br>Signal Clear Tace (AtC) Items to Trace<br>Signal Charges per Second (2)<br>Signal Clear Tace (AtC) Items to Trace<br>Signal Charges per Second (2)<br>Signal Clear Tace (AtC) Items to Trace<br>Signal Clear Tace (AtC) Items to Trace<br>Signal Clear Tace (AtC) Items to Trace<br>Signal Clear Tace (AtC) Items to Trace<br>Signal Clear Tace (AtC) Items to Trace<br>Signal Clear Tace (AtC) Items to Trace (AtC) Items to Trace<br>Signal Clear Tace (AtC) Items to Trace<br>Signal Clear Tace (AtC) Items to Trace<br>Signal Clear Tace (AtC) Items to Trace<br>Signal Clear Tace (AtC) Items to Trace<br>Signal Clear Tace (                                                                                                    |
| A6.1.4 | Monitor Bus Traffic | The Crestron SIMPL debugger is now available for use and should show all traffic relevant to the e-Node to start debugging your system.   Converging System: eVode CrestrontestMC3 104test.sig - USB                                                                                                    |
| A6.1.4 | Monitor Bus Traffic | The Crestron SIMPL debugger is now available for use and should show all traffic relevant to the e-Node to start debugging your system.<br>Converging System eNode CrestrontestMC3 104test.sig - USB<br>Signal Stimulus Unavailable<br>Creat Time to Creat Time to Creat Time to Create (AtC) Items to Trace<br>Signal Change Reporting Rate: 0.0 Changes per Second (2)<br>Converging Systems eNode CrestrontestMC3 104test.sig - USB<br>Creat Time to Create (AtC) Items to Trace<br>Signal Change Reporting Rate: 0.0 Changes per Second (2)<br>Signal Value Time<br>Converging Systems eNode SIMPL Signals<br>Converging Systems eNode Create (AtC) Items to Trace<br>Signal Change Reporting Rate: 0.0 Changes per Second (2)<br>Signal Value Time<br>Converging Systems eNode Create (AtC) Items to Trace<br>Signal Change Reporting Rate: 0.0 Changes per Second (2)<br>Signal Change Reporting Rate: 0.0 Changes per Second (2)                                                                                                    |
| A6.1.4 | Monitor Bus Traffic | The Crestron SIMPL debugger is now available for use and should show all traffic relevant to the e-Node to start debugging your system.<br>Converging System eNode CrestrontestMC3 104test.sig - USB<br>Signal Stimulus Unavailable<br>Creat Time to Creat Time to Creat Time to Create (AtC) Items to Trace<br>Signal Change Reporting Rate: 0.0 Changes per Second 2<br>Signal Change Reporting Rate: 0.0 Changes per Second 2<br>Signal Chan                                                                                                    |

#### Using Converging Systems' Tools

| Step # | Step Overview                   | Detail                    |
|--------|---------------------------------|---------------------------|
| A6.2.1 | Launch e-Node Pilot application | This screen should appear |

Page | 59

|        |                            | Re-Node PILOT                                                                                                    |
|--------|----------------------------|----------------------------------------------------------------------------------------------------|
|        |                            | File Network Logging View Help                                                                                                    |
|        |                            | CS network     Discover     Data     UID       e-Nodes     Collect     Set       Devices     1         Properties   There are no items to show in this view.       Ready     SCRL |
|        |                            |                                                                                                    |
| A6.2.2 | Discover e-Node devices(s) | Select View Map and press the Discover e-Node button. If<br>your e-Node can be seen, you should see it appear under<br>CS-Network                                                 |
| A6.2.3 | Discover Devices           | Next press the <b>Discover Device</b> button. Any connected loads (i.e. ILC-100 or motor controllers) should appear                                                               |

Converging Systems Inc. 32420 Nautilus Drive Rancho Palos Verdes, CA 90275 © Converging Systems Inc. All Rights Reserved. E-Node, ILC-100, IMC-100, and IBT-100 are trademarks of Converging Systems

Inc. All other trademarks are the property of their respective owners

|        |                                                                                                    | File Network       Logging       View       Help         File       Network       Collect       UID         B       HAODE       Devices       1         B       HAODE       1       Properties         B       HAODEBRIC242       There are no items to show in this view.         Ready       SCRL                                                                                                    |
|--------|----------------------------------------------------------------------------------------------------|----------------------------------------------------------------------------------------------------|
| A6.2.4 | Next enable Pilot to start receiving<br>bus traffic.<br><b>Note:</b> By default, Pilot only<br>receives traffic after traffic is<br>initiated from its IP location. | To do this go to the Traffic window, and enter this command in the Message window:         #0.0.0.LED=ON         Note: any valid command can be used alternatively         #eNode PLOT         File Network Logging View Help         E-NODE EARLED228         E-NODE EVANTAGE 192         E-NODE EVANTAGE 192         INC         Not:         NIC         NIC:         NIC: </td |
| A6.2.5 | Monitor Bus Traffic from and to the e-node.                                                                                                    | Here is what you will start seeing when bus traffic is being monitored.                                                                                                    |

Converging Systems Inc. 32420 Nautilus Drive Rancho Palos Verdes, CA 90275

| 🛃 e-Node PILOT                                                                                                    |                                                                                                    |
|----------------------------------------------------------------------------------------------------|----------------------------------------------------------------------------------------------------|
| File Network Log                                                                                                    | iging View <u>H</u> elp                                                                                                    |
| e-Node Sound<br>e-Node Sound<br>E-NODE<br>E-NODE<br>E-NODE BARLED22<br>E-NODE BARLED22<br>E-NODE BARLED2<br>E-NODE BARLED2<br>E-NODE BA | Image: Signal Stress         Image: Signal Stress         Image: Si                                                                                                    |
| Csidesktop<br>NIC                                                                                                    | [00:50:55] (192.168.10.239) #2.1.1.LED.COLOR=7;<br>[00:50:55] (192.168.10.239) 12.1.1.LED.COLOR=72.240.240;<br>[00:55] (192.168.10.239) 12.1.3.LED.COLOR=72.                                                                                                    |
| NIC:1 (192.168.10                                                                                                    | .2) [10:51:37] (192.168.10.243) INAME=E-NODE;<br>[10:51:37] (192.168.10.239) INAME=E-NODE;                                                                                                    |
| Send UDP<br>Broadcast                                                                                                    | [10:51:37] (192:168.10.29) INAME=E-NODE ARLED228;<br>[10:51:37] (192:168.10.29) INAME=E-NODE VARIACE 192;<br>[10:51:37] (192:168.10.292) INAME=E-NODE VARIACE 192;<br>[10:51:37] (192:168.10.292) INAME=E-NODERIC242;<br>[10:51:47] (192:168.10.299) #UID=REGISTER;<br>[10:54:44] (192:168.10.299) #UID=REGISTER;<br>[10:54:44] (192:168.10.299) #UID=REGISTER;<br>[10:54:44] (192:168.10.299) #UID=REGISTER;<br>[10:54:44] (192:168.10.299) #UID=REGISTER;<br>[10:54:44] (192:168.10.299) #UID=REGISTER;<br>[10:54:44] (192:168.10.299) #UID=REGISTER;<br>[10:54:44] (192:168.10.299) #UID=REGISTER;<br>[10:54:44] (192:168.10.299) #UID=REGISTER;<br>[10:54:44] (192:168.10.299) #UID=REGISTER;<br>[10:54:44] (192:168.10.299) #UID=REGISTER;<br>[10:54:44] (192:168.10.299) #UID=REGISTER;<br>[10:54:44] (192:168.10.299) #UID=REGISTER;<br>[10:54:44] (192:168.10.299) #UID=REGISTER;<br>[10:54:54] (192:168.10.299) #UID=REGISTER;<br>[10:54:54] (192:168.10.299) #UID=REGISTER;<br>[10:54:54] (192:168.10.299) #UID=REGISTER;<br>[10:54:54] (192:168.10.299) #UID=REGISTER;<br>[10:55:57] (10:168.10.299) #UID=REGISTER;<br>[10:55:57] (10:168.10.299) #UID=REGISTER;<br>[10:55:5 |
| Message<br>#0.0.0.LED=ON<br>Send                                                                                                    | 10:54-44         (192:168.10.129)         +UD =REGISTER;           10:54-44         (192:168.10.128)         +UD =REGISTER;           10:54-44         (192:168.10.234)         +UD =REGISTER;           10:54-44         (192:168.10.293)         +UD 3;           10:54-44         (192:168.10.293)         +UD 3;           10:54-44         (192:168.10.293)         +UD 3;                                                                                                    |
| Ready                                                                                                    | SCRL                                                                                                    |